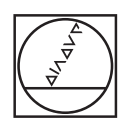

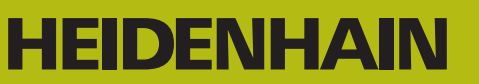

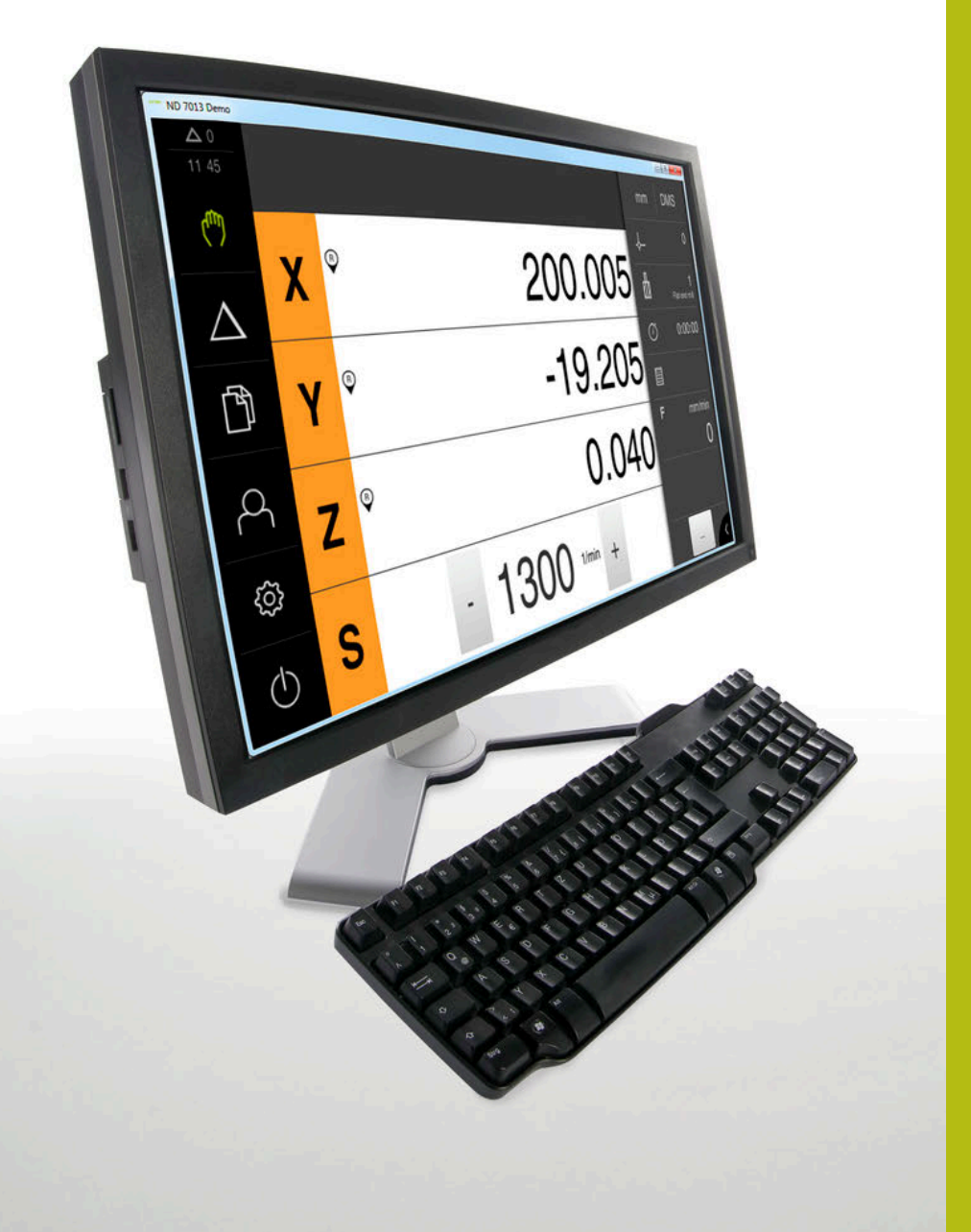

## **ND 7000 Demo** Uživatelská příručka

Indikace polohy

Česky (cs) 11/2018

### Obsah

| 1 | Základy                  | 7    |
|---|--------------------------|------|
| 2 | Instalace programu       | .11  |
| 3 | Všeobecná obsluha        | . 17 |
| 4 | Konfigurace softwaru     | . 43 |
| 5 | Frézování – Rychlý start | . 49 |
| 6 | ScreenshotClient         | .65  |
| 7 | Rejstřík                 | . 71 |
| 8 | Seznam obrázků           | .73  |

2.4

2.5

| 1 | Zákla | ady7                                                |
|---|-------|-----------------------------------------------------|
|   |       |                                                     |
|   | 1.1   | Prenied                                             |
|   | 1.2   | Informace o produktu8                               |
|   |       | 1.2.1 Demo-software pro předvedení funkcí přístroje |
|   |       | 1.2.2 Rozsah funkcí demo-softwaru                   |
|   | 1.3   | Používání ke stanovenému účelu9                     |
|   | 1.4   | Použití v rozporu se stanoveným účelem9             |
|   | 15    | Pokyny pro čtaní dokumontaco                        |
|   | 1.5   |                                                     |
|   | 1.6   | Textová označení9                                   |
|   |       |                                                     |
| 2 | Insta | ılace programu11                                    |
|   | 2.4   | Přehlad 12                                          |
|   | 2.1   |                                                     |
|   | 2.2   | Stáhnout instalační soubor12                        |
|   | 2.3   | Požadavky na systém12                               |

ND 7000 Demo instalovat pod Microsoft Windows......13

ND 7000 Demo odinstalovat......15

| 3 | Všeo | becná   | obsluha                                           | 17        |
|---|------|---------|---------------------------------------------------|-----------|
|   | 3.1  | Přehled | I                                                 | 18        |
|   | 3.2  | Obslub  | a pomocí dotykové obrazovky a zadávacích zařízení | 18        |
|   | 0.2  | 3.2.1   | Dotvková obrazovka a zadávací zařízení.           | .18       |
|   |      | 3.2.2   | Gesta a operace s myší                            | 19        |
|   | 3.3  | Hlavní  | ovládací prvky a funkce                           | 21        |
|   | 3.4  | ND 700  | 0 Demo start a ukončení                           | .23       |
|   |      | 3.4.1   | Spustit ND 7000 Demo                              | 23        |
|   |      | 3.4.2   | Ukončit ND 7000 Demo                              | 24        |
|   | 3.5  | Přihláš | ení a odhlášení uživatele                         | 24        |
|   |      | 3.5.1   | Přihlášení uživatele                              | 24        |
|   |      | 3.5.2   | Odhlášení uživatele                               | .24       |
|   | 3.6  | Nastave | ení jazyka                                        | 25        |
|   | 3.7  | Uživate | lské rozhraní                                     | 25        |
|   |      | 3.7.1   | Uživatelské rozhraní po Spuštění                  | 25        |
|   |      | 3.7.2   | Hlavní menu uživatelského rozhraní                | .26       |
|   |      | 3.7.3   | Menu Ruční režim                                  | .28       |
|   |      | 3.7.4   | Menu MDI-režim                                    | .30       |
|   |      | 3.7.5   | Menu Přibláčení uživatele                         | .32<br>31 |
|   |      | 3.7.7   | Menu Nastavení                                    | 35        |
|   |      | 3.7.8   | Menu Vypnout                                      | 36        |
|   | 3.8  | Indikac | e polohy                                          | .36       |
|   |      | 3.8.1   | Ovládací prvky indikace polohy                    | 36        |
|   |      | 3.8.2   | Funkce indikace polohy                            | 37        |
|   | 3.9  | Stavovy | ý řádek                                           | 40        |
|   |      | 3.9.1   | Ovládací prvky stavového řádku                    | .40       |
|   |      | 3.9.2   | Přídavné funkce v ručním provozu                  | 41        |
|   | 3.10 | OEM-Li  | šta                                               | 42        |
|   |      | 3.10.1  | Ovládací prvky Nabídka OEM                        | 42        |

| 4 | Konf | figurace softwaru4                       | 3 |
|---|------|------------------------------------------|---|
|   | 4.1  | Přehled4                                 | 4 |
|   | 4.2  | Kopírovat konfigurační soubor4           | 5 |
|   | 4.3  | Načíst konfigurační data4                | 6 |
|   | 4.4  | Nastavení jazyka4                        | 7 |
|   | 4.5  | (Volitelně) vyberte provedení produktu 4 | 7 |

| 5 | Fréz | ování – | Rychlý start                          |
|---|------|---------|---------------------------------------|
|   | 5.1  | Přehled | l                                     |
|   | 5.2  | Přihláš | ení pro rychlý start51                |
|   | 5.3  | Předpo  | klady52                               |
|   | 5.4  | Určení  | vztažného bodu (ruční provoz)54       |
|   | 5.5  | Zhotov  | ení průchozí díry (ruční provoz)55    |
|   |      | 5.5.1   | Předvrtání průchozího otvoru55        |
|   |      | 5.5.2   | Navrtání průchozí díry56              |
|   | 5.6  | Zhotov  | it pravoúhlou kapsu (režim MDI)57     |
|   |      | 5.6.1   | Definování pravoúhlé kapsy57          |
|   |      | 5.6.2   | Frézování pravoúhlé kapsy58           |
|   | 5.7  | Zhotov  | it lícování (režim MDI)59             |
|   |      | 5.7.1   | Definování lícování                   |
|   |      | 5.7.2   | Vystružení s lícováním                |
|   | 5.8  | Určení  | vztažného bodu (ruční provoz)61       |
|   | 5.9  | Zhotovi | it roztečnou kružnici (režim MDI)     |
|   |      | 591     | Definování roztečné kružnice 62       |
|   |      | 5.9.2   | Vrtání roztečné kružnice              |
|   | 5 10 | Výroha  | řady otvorů (režim MDI) 63            |
|   | 0.10 | 5 10 1  | Definování řady otvorů $64$           |
|   |      | 5.10.2  | Vrtání řady otvorů                    |
|   |      |         | · · · · · · · · · · · · · · · · · · · |

| 6 | Scre | enshotClient65                                                       |
|---|------|----------------------------------------------------------------------|
|   | 6.1  | Přehled                                                              |
|   | 6.2  | Informace o ScreenshotClient                                         |
|   | 6.3  | ScreenshotClientStart                                                |
|   | 6.4  | ScreenshotClient spojení s Demo-softwarem67                          |
|   | 6.5  | ScreenshotClient propojte s přístrojem68                             |
|   | 6.6  | Konfigurovat ScreenshotClient pro snímání obrazovky68                |
|   |      | 6.6.1 Konfigurovat umístění uložení a název souboru snímků obrazovky |
|   |      | 6.6.2 Konfigurace jazyka uživatelského rozhraní snímání obrazovek    |
|   | 6.7  | Vytvoření snímků obrazovek70                                         |
|   | 6.8  | ScreenshotClient ukončit                                             |
|   |      |                                                                      |
| 7 | Rejs | řík71                                                                |

8 Seznam obrázků......73

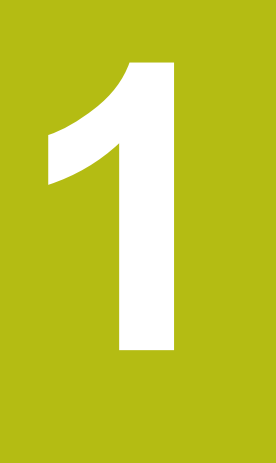

# Základy

### 1.1 Přehled

Tato kapitola obsahuje informace o výrobku a o tomto návodu.

### 1.2 Informace o produktu

#### 1.2.1 Demo-software pro předvedení funkcí přístroje

ND 7000 Demo je software, který lze nainstalovat samostatně v počítači. Pomocí ND 7000 Demo se můžete seznámit s funkcemi přístroje, testovat je nebo předvádět.

#### 1.2.2 Rozsah funkcí demo-softwaru

Kvůli chybějícímu hardwarovému prostředí nemají funkce demo-softwaru plnou funkčnost přístroje. Z jejich popisu se ale můžete seznámit s nejdůležitějšími funkcemi a pracovní plochou.

### 1.3 Používání ke stanovenému účelu

Přístroje modelové řady ND 7000 jsou vysoce hodnotné digitální indikace polohy pro provoz na ručně ovládaných obráběcích strojích. V kombinaci s délkovými a úhlovými snímači nabízí přístroje modelové řady indikaci polohy nástroje v několika osách a další funkce k ovládání obráběcích strojů.

ND 7000 Demo je softwarový produkt k předvedení základních funkcí zařízení řady ND 7000. ND 7000 Demo smí se používat výhradně k předvádění, vzdělávání nebo výcviku.

### 1.4 Použití v rozporu se stanoveným účelem

ND 7000 Demo je určen pouze pro použití podle určeného účelu. Použití k jiným účelům je zakázáno, zejména:

- pro výrobní účely na výrobních systémech
- jako součást výrobních systémů

### 1.5 Pokyny pro čtení dokumentace

#### Přejete si změnu nebo jste zjistili chybu?

Neustále se snažíme o zlepšování naší dokumentace pro Vás. Pomozte nám přitom a sdělte nám prosím vaše návrhy na změny na tuto e-mailovou adresu: **userdoc@heidenhain.de** 

### 1.6 Textová označení

V tomto návodu se používají následující textová označení:

| Zobrazení | Význam                                                  |  |
|-----------|---------------------------------------------------------|--|
| ►         | označuje určitý krok akce a výsledek akce               |  |
| >         | Příklad:                                                |  |
|           | Klepněte na OK                                          |  |
|           | <ul> <li>Hlášení se uzavře</li> </ul>                   |  |
| •         | označuje výčet                                          |  |
| =         | Příklad:                                                |  |
|           | Rozhraní TTL                                            |  |
|           | Rozhraní EnDat                                          |  |
|           | •                                                       |  |
| tučně     | označuje nabídky, indikace a softwarová tlačítka        |  |
|           | Příklad:                                                |  |
|           | Klepněte na Vypnout                                     |  |
|           | > Operační systém se vypne.                             |  |
|           | <ul> <li>Vypněte přístroj síťovým vypínačem.</li> </ul> |  |

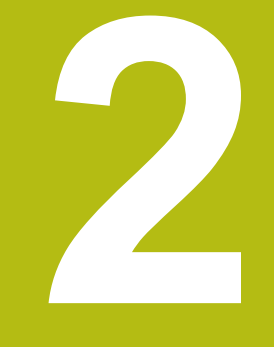

# Instalace programu

### 2.1 Přehled

i

Tato kapitola obsahuje všechny informace potřebné pro stažení ND 7000 Demo a instalaci do počítače podle určeného účelu.

### 2.2 Stáhnout instalační soubor

Předtím než můžete Demo nainstalovat do počítače, musíte stáhnout instalační soubor z portálu HEIDENHAIN.

Ke stažení instalačního souboru z portálu HEIDENHAIN potřebujete přístupové oprávnění ke složce v portálu **Software** v adresáři příslušného produktu.

Pokud nemáte přístupové oprávnění ke složce v portálu **Software**, můžete požádat o přístup u svého kontaktního partnera fy HEIDENHAIN.

- Aktuální verze ND 7000 Demo je ke stažení zde: www.heidenhain.de
- Přejděte do složky se staženými soubory vašeho prohlížeče
- Rozbalte stažený soubor s koncovkou .zip do dočasné složky
- > Do této složky se rozbalí tyto soubory:
  - Instalační soubor s příponou .exe
    - Soubor **DemoBackup.mcc**

### 2.3 Požadavky na systém

Pokud chcete ND 7000 Demo nainstalovat do počítače, musí systém splňovat následující požadavky:

- Microsoft Windows 7 a vyšší
- doporučené rozlišení obrazovky minimálně 1280 × 800

### 2.4 ND 7000 Demo instalovat pod Microsoft Windows

- Přejděte do dočasné složky, kam jste rozbalili stažený soubor s koncovkou .zip Další informace: "Stáhnout instalační soubor", Stránka 12
- Spusťte instalační soubor s koncovkou .exe
- > Otevře se průvodce instalací:

| 1 Setup |               |
|---------|---------------|
|         | Setup Wizard  |
|         |               |
|         | Next > Cancel |

Obrázek 1: Průvodce instalací

- Klikněte na Next
- V tomto kroku instalace License Agreement přijměte licenční podmínky
- Klikněte na Next

V tomto kroku instalace **Select Destination Location** navrhuje průvodce instalací místo k uložení. Doporučuje se zachovat navržené místo uložení.

- V kroku instalace Select Destination Location zvolte místo uložení, kam se má ND 7000 Demo uložit
- Klikněte na Next

V kroku instalace **Select Components** se standardně instaluje také program ScreenshotClient. Pomocí ScreenshotClient můžete vytvářet snímky aktivní obrazovky vašeho zařízení.

Když chcete instalovat ScreenshotClient

V kroku instalace Select Components neprovádějte žádné změny výchozího nastavení

Další informace: "ScreenshotClient", Stránka 65

- V kroku instalaceSelect Components:
  - Zvolte způsob instalace
  - Aktivujte/deaktivujte opci Screenshot Utility

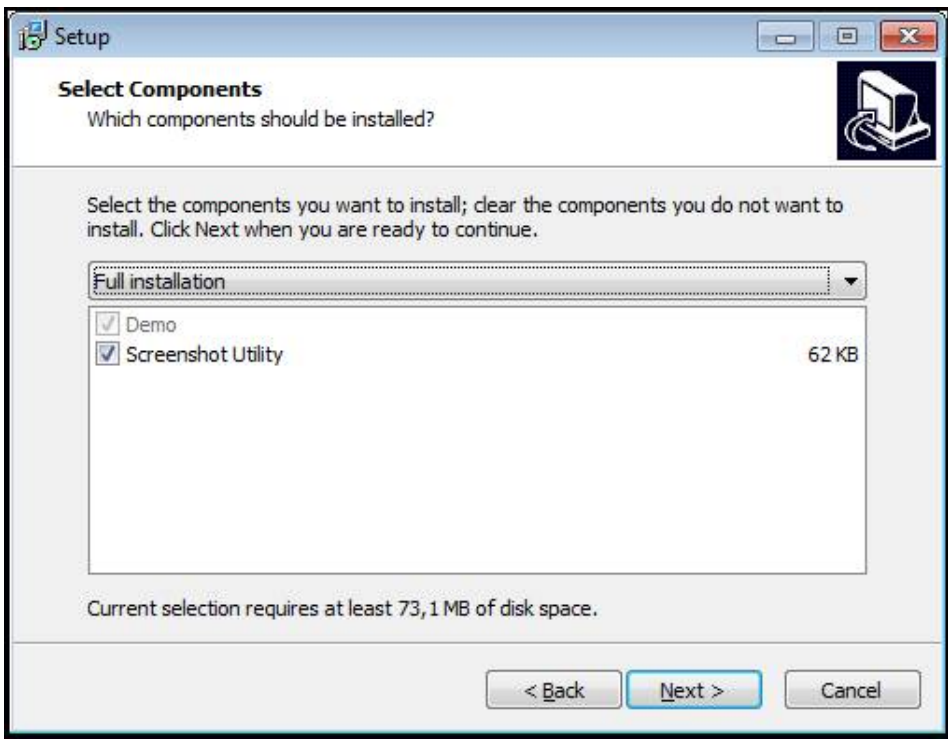

Obrázek 2: Průvodce instalací s aktivovanými opcemi Demo-Software a Screenshot Utility

- Klikněte na Next
- V kroku instalace Select Start Menu Folder zvolte místo uložení, kde se má vytvořit složka nabídky Start
- Klikněte na Next
- V kroku instalace Select Additional Tasks přijměte/odmítněte opci Desktop icon
- Klikněte na Next
- Klikněte na Install
- > Spustí se instalace, indikátor zobrazuje průběh instalace
- Po úspěšné instalaci zavřete průvodce instalací pomocí Finish
- > Program jste úspěšně nainstalovali na svůj počítač.

### 2.5 ND 7000 Demo odinstalovat

- Otevřete ve Windows postupně:
  - Start
  - Všechny programy
  - HEIDENHAIN
  - ND 7000 Demo
- Ťukněte na Uninstall
- > Otevře se průvodce odinstalováním
- Pro potvrzení odinstalování ťukněte na Ja
- > Spustí se odinstalování, indikátor zobrazuje průběh
- Po úspěšném odinstalování zavřete průvodce odinstalováním pomocí OK
- > Program jste úspěšně odinstalovali ze svého počítače

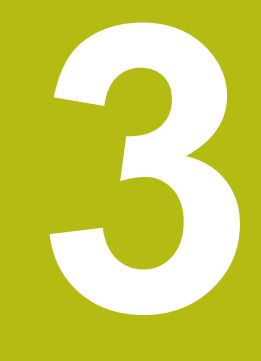

Všeobecná obsluha

### 3.1 Přehled

Tato kapitola popisuje uživatelské rozhraní a ovládání jakož i základní funkce od ND 7000 Demo.

### 3.2 Obsluha pomocí dotykové obrazovky a zadávacích zařízení

### 3.2.1 Dotyková obrazovka a zadávací zařízení

Obsluha ovládacích prvků v uživatelském rozhraní od ND 7000 Demo se provádí pomocí dotykové obrazovky nebo připojené myši.

K zadání dat můžete použít klávesnici na dotykové obrazovce nebo připojenou klávesnici.

#### 3.2.2 Gesta a operace s myší

Chcete-li aktivovat ovládací prvky uživatelského rozhraní, přepnout je nebo přesunout, můžete použít dotykovou obrazovku od ND 7000 Demo nebo pomocí myši. Ovládání dotykové obrazovky a myši probíhá gesty.

Gesta pro ovládání dotykové obrazovky se mohou lišit od gest používaných k ovládání myši.
 Pokud jsou gesta pro ovládání dotykové obrazovky a myši rozdílná, popisuje tato příručka obě možnosti ovládání jako alternativní kroky.
 Alternativní kroky ovládání dotykové obrazovky a myši jsou označeny následujícími symboly:
 Ovládání pomocí dotykové obrazovky

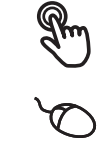

Ovládání pomocí myši

Následující přehled popisuje různá gesta pro ovládání dotykové obrazovky a myši:

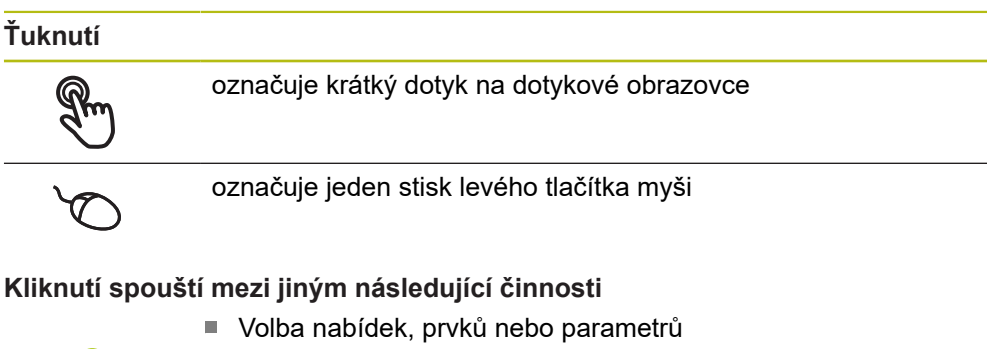

- Zadávání znaků z klávesnice na obrazovce
- Zavření dialogu

#### Držení

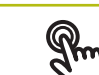

označuje delší dotyk na dotykové obrazovce

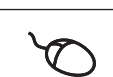

označuje jednotlivý stisk a navazující podržení levého tlačítka myši

#### Držení spouští mezi jiným následující činnosti

Rychlá změna hodnot ve vstupních políčkách s tlačítky Plus a Mínus

#### Tažení

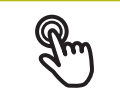

označuje pohyb prstem přes dotykovou obrazovku, kde alespoň počátek je jednoznačně definován

Q

označuje jednotlivé stisknutí a podržení levého tlačítka myši se současným pohybem myší; nejméně počáteční bod pohybu je jednoznačně definován

#### Tažení spouští mezi jiným následující činnosti

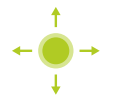

Rolování v seznamech a textech

### 3.3 Hlavní ovládací prvky a funkce

Následující ovládací prvky umožňují konfiguraci a ovládání přes dotykovou obrazovku nebo zadávací zařízení.

#### Klávesnice na obrazovce

Klávesnicí na obrazovce lze zadávat text do zadávacích políček uživatelského rozhraní. V závislosti na zadávacím políčku se zobrazí numerická nebo alfanumerická klávesnice.

- Chcete-li zadat hodnotu, klepněte do zadávacího políčka
- > Zadávací políčko se zvýrazní
- > Zobrazí se obrazovková klávesnice
- Zadejte text nebo čísla
- Správnost zadání v zadávacím políčku je případně indikována zeleným zaškrtnutím.
- Neúplné zadání nebo zadání chybné hodnoty je případně indikováno červeným vykřičníkem. Zadávání pak nelze ukončit
- K převzetí hodnot potvrďte zadání s RET
- > Hodnoty se zobrazí
- > Obrazovková klávesnice zmizí

#### Zadávací políčka s tlačítky Plus a Mínus

Tlačítky Plus + a Mínus - na obou stranách čísla je možné hodnotu čísla upravit.

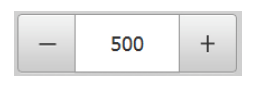

- Klepejte na + nebo -, dokud se nezobrazí požadovaná hodnota.
- Podržením + nebo lze hodnoty měnit rychleji
- > Zvolená hodnota se zobrazí.

#### Přepínač

Přepínačem lze přepínat mezi dvěma funkcemi.

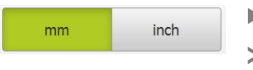

- Klepněte na požadovanou funkci
- > Aktivní funkce bude zobrazena zeleně
- > Neaktivní funkce bude zobrazena světle-šedě

#### Posuvný přepínač

Posuvným přepínačem povolíte nebo zakážete funkci.

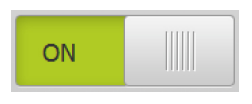

- Přetáhněte posuvný přepínač do požadované pozice nebo na něj klepněte.
- > Funkce se aktivuje nebo deaktivuje

#### Rozevírací seznam

Tlačítka rozevíracích seznamů jsou označeny trojúhelníčkem směřujícím dolů.

| 1 Vpp   | • |
|---------|---|
| 1 Vpp   |   |
| 11 µApp |   |

- Klepněte na tlačítko
- > Rozevírací seznam se otevře
- > Aktivní záznam je označen zeleně
- Klepněte na požadovaný záznam
- > Požadovaný záznam se převezme

#### Zpět

Poslední krok vykonaný tlačítkem lze vrátit zpět. Již provedené postupy nelze vrátit zpět.

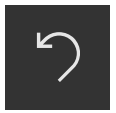

- Ťukněte na Zpět
- > Poslední krok bude vrácen zpět.

Přidat

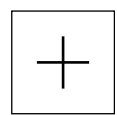

- Chcete-li přidat další prvek, ťukněte na Přidat
   Nový prvek bude přidán
- Zavřít

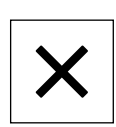

Chcete-li zavřít dialog, ťukněte na Zavřít.

#### Potvrdit

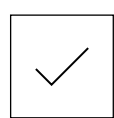

Chcete-li zavřít určitou akci, ťukněte na Potvrdit.

Zpět

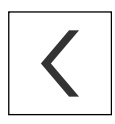

 Klepnutím na Zpět se vrátíte do nadřazené úrovně ve struktuře menu

### 3.4 ND 7000 Demo start a ukončení

### 3.4.1 Spustit ND 7000 Demo

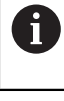

Předtím, než můžete použít ND 7000 Demo, musíte provést kroky ke konfiguraci softwaru

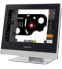

Klepněte na pracovní plochu systému Windows
 ND 7000 Demo

nebo

- Otevřete ve Windows postupně:
  - Start

i

- Všechny programy
- HEIDENHAIN
- ND 7000 Demo

| K dispozici jsou dva spustitelné soubory s různými |
|----------------------------------------------------|
| režimy zobrazení:                                  |

- ND 7000 Demo: spustí se v okně ve Windows
- ND 7000 Demo (Celá obrazovka): Spustí se v režimu celé obrazovky

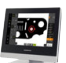

- Klepněte na ND 7000 Demo nebo ND 7000 Demo (celá obrazovka)
- > ND 7000 Demo spustí v pozadí výstupní okno. Výstupní okno není pro ovládání relevantní a po ukončení ND 7000 Demo se opět uzavře
- ND 7000 Demo spustí uživatelské rozhraní s menu pro přihlášení uživatele

| ▲ 0<br>11 56 |               | HEIDENHAIN<br>ND 7013 I/O |
|--------------|---------------|---------------------------|
|              | Not logged in | Operator 💌                |
| L<br>Q       |               | Password                  |
| ŝ            |               |                           |
| $\bigcirc$   |               | Ð                         |

Obrázek 3: Menu Přihlášení uživatele

### 3.4.2 Ukončit ND 7000 Demo

- ► F
- Klepněte v hlavní nabídce na Vypnout

(1)

- Klepněte na Vypnout
- > ND 7000 Demo se ukončí

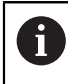

Ukončete také ND 7000 Demo v okně Microsoft Windows pomocí menu **Vypnout**. Pokud ukončíte okno Microsoft Windows přes **Zavřít**, tak se všechna

## 3.5 Přihlášení a odhlášení uživatele

V nabídce **Přihlášení uživatele** se na přístroji přihlašujete a odhlašujete jako uživatel.

K přístroji může být přihlášen pouze jeden uživatel. Přihlášený uživatel se zobrazí. Pro přihlášení nového uživatele se musí přihlášený uživatel odhlásit.

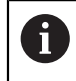

Přístroj je vybaven několika úrovněmi oprávnění, které definují rozsáhlou nebo omezenou správu a obsluhu uživatelem.

### 3.5.1 Přihlášení uživatele

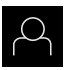

- Ťukněte v hlavní nabídce na Přihlášení uživatele
- V rozbalovacím seznamu zvolte uživatele OEM
- Ťukněte do zadávacího políčka Heslo
- Zadejte heslo "oem" uživatele OEM
- Zadání potvrďte s RET.

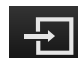

- Ťukněte na Přihlásit
- > Uživatel se přihlásí a zobrazí se menu Ruční režim

### 3.5.2 Odhlášení uživatele

| 4 | $\mathcal{L}$ |  |
|---|---------------|--|
|   |               |  |

Ťukněte v hlavní nabídce na Přihlášení uživatele

G

- Klepněte na Odhlásit
- > Uživatel bude odhlášen
- > Všechny funkce hlavního menu kromě Vypnutí jsou vypnuté
- > Přístroj se může znovu použít až po odhlášení uživatele

nastavení ztratí.

### 3.6 Nastavení jazyka

Jazykem uživatelského rozhraní ve stavu při expedici je angličtina. Uživatelské rozhraní můžete nastavit na požadovaný jazyk.

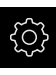

- Klepněte v hlavní nabídce na Nastavení.
- 0
- Klepněte na Uživatel
- > Přihlášený uživatel se označí zaškrtnutím.
- Vyberte přihlášeného uživatele
- Vybraný jazyk uživatele se v rozevíracím seznamu Jazyk zobrazí s odpovídající vlaječkou
- V rozevíracím seznamu Jazyk vyberte vlaječku požadovaného jazyka.
- > Uživatelské rozhraní se zobrazí ve zvoleném jazyku.

### 3.7 Uživatelské rozhraní

i

Přístroj je k dispozici v různých verzích s různým vybavením. Uživatelské rozhraní a obsah funkcí se mohou podle verze a vybavení lišit.

#### 3.7.1 Uživatelské rozhraní po Spuštění

#### Uživatelské rozhraní po startu

Když byl naposledy aktivovaný uživatel typu **Operator** s aktivním automatickým přihlášením uživatele, tak přístroj zobrazí po startu menu **Ruční režim**.

Pokud není povoleno automatické přihlášení uživatele, otevře přístroj nabídku **Přihlášení uživatele**.

Další informace: "Menu Přihlášení uživatele", Stránka 34

### 3.7.2 Hlavní menu uživatelského rozhraní

Uživatelské rozhraní (v ručním provozu)

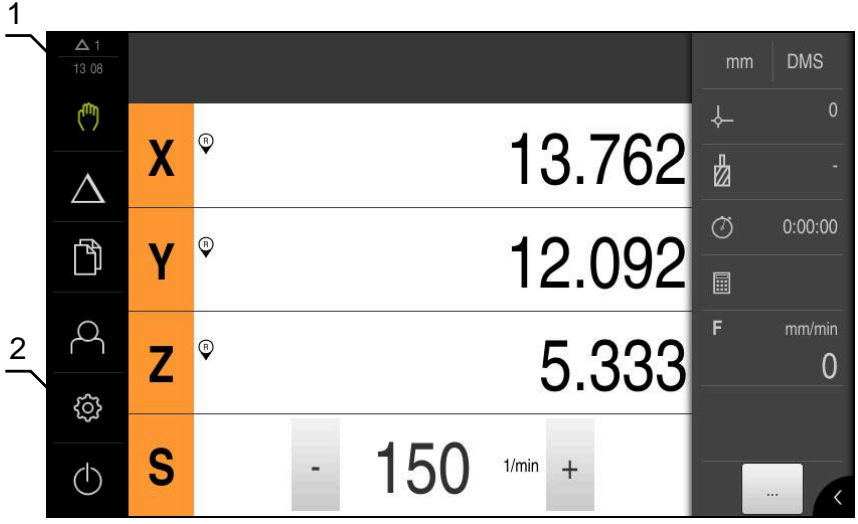

Obrázek 4: Uživatelské rozhraní (v ručním provozu)

- 1 Oblast hlášení, zobrazuje čas a počet uzavřených hlášení
- 2 Hlavní nabídka s ovládacími prvky

#### Ovládací prvky hlavního menu

Hlavní nabídka se zobrazuje nezávisle na aktivních softwarových opcích.

| Ovládací prvek   | Funkce                                                                                                    |
|------------------|----------------------------------------------------------------------------------------------------|
| ∆3               | Hlášení                                                                                                    |
|                  | Zobrazí přehled všech zpráv a počet neuzavřených zpráv                                                                                   |
| ( <sup>m</sup> ) | Ruční režim                                                                                                    |
|                  | Ruční polohování strojních os                                                                                                    |
|                  | Další informace: "Menu Ruční režim", Stránka 28                                                                                          |
| $\triangle$      | MDI-režim                                                                                                    |
|                  | Přímé zadávání požadovaných osových pohybů (Manual<br>Data Input = ruční zadání dat); zbývající vzdálenost bude<br>vypočtena a zobrazena |
|                  | Další informace: "Menu MDI-režim", Stránka 30                                                                                            |
|                  | Správa souborů                                                                                                    |
|                  | Správa souborů, které jsou v přístroji k dispozici                                                                                       |
|                  | Další informace: "Menu Správa souborů", Stránka 32                                                                                       |

| Ovládací prvek | Funkce                                                                                                    |
|----------------|----------------------------------------------------------------------------------------------------|
| $\bigcirc$     | Přihlášení uživatele                                                                                      |
|                | Přihlášení a odhlášení uživatele                                                                          |
|                | <b>Další informace:</b> "Menu Přihlášení uživatele",<br>Stránka 34                                        |
| Ś              | Nastavení                                                                                                 |
|                | Nastavení přístroje, jako např. zřizování uživatelů, konfigu-<br>rování snímačů nebo aktualizace firmwaru |
|                | Další informace: "Menu Nastavení", Stránka 35                                                             |
| (              | Vypnutí                                                                                                   |
|                | Ukončení činnosti operačního systému nebo aktivování<br>úsporného režimu                                  |
|                | Další informace: "Menu Vypnout", Stránka 36                                                               |

### 3.7.3 Menu Ruční režim

### Vyvolání

- (<sup>fff</sup>)
- V hlavním menu ťukněte na Ruční režim
- > Zobrazí se uživatelské rozhraní pro ruční provoz.

#### Menu Ruční režim (aplikace Frézování)

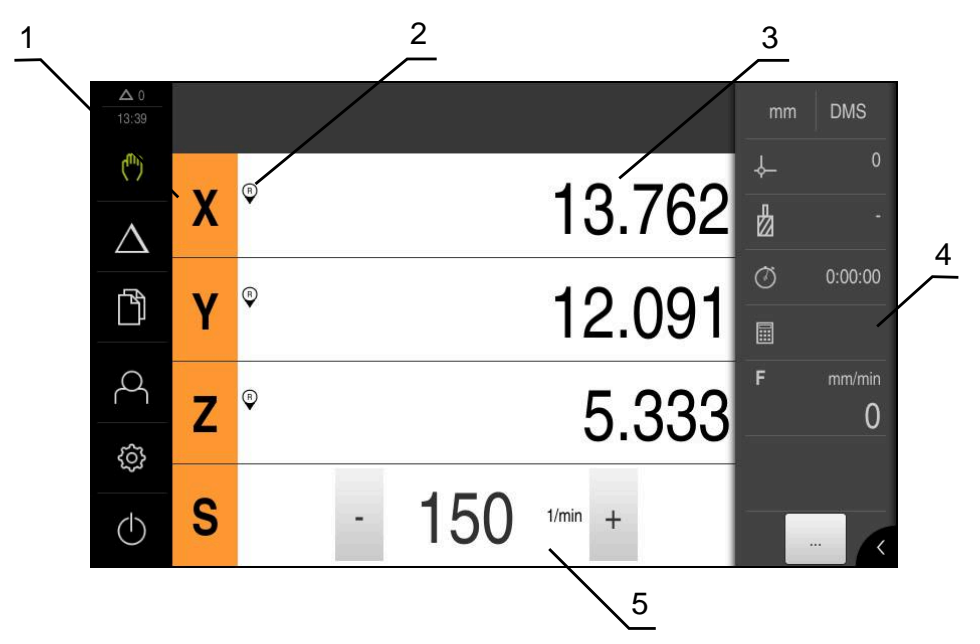

Obrázek 5: Menu Ruční režim v aplikaci Frézování

- 1 Osové tlačítko
- 2 Reference
- 3 Indikace polohy
- 4 Stavový řádek
- 5 Otáčky vřetena (obráběcí stroj)

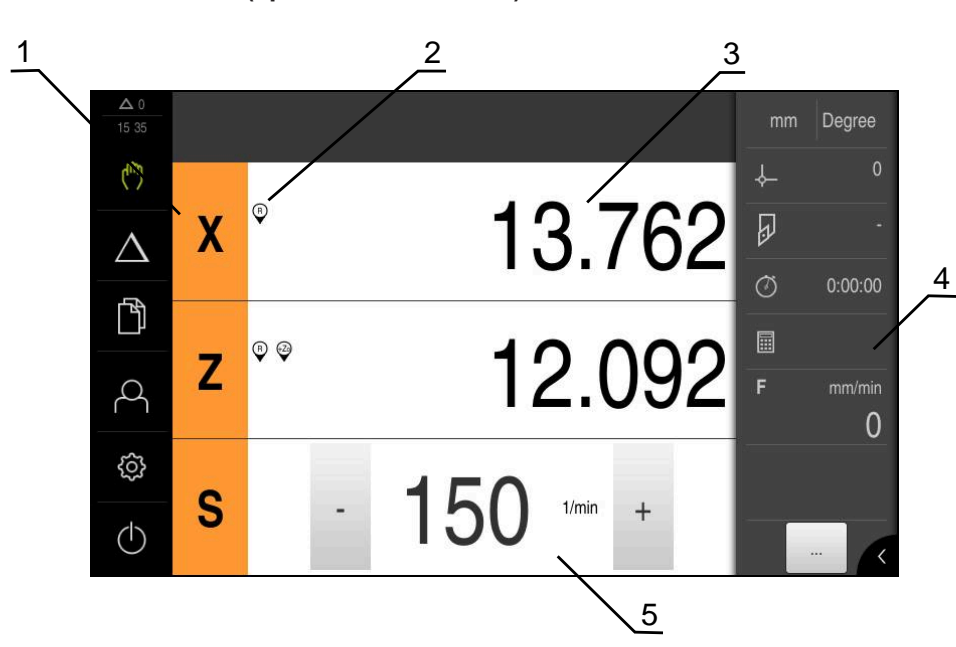

Obrázek 6: Menu Ruční režim v aplikaci Soustružení

- 1 Osové tlačítko
- 2 Reference
- 3 Indikace polohy
- 4 Stavový řádek
- 5 Otáčky vřetena (obráběcí stroj)

Menu **Ruční režim** ukazuje v pracovní oblasti hodnoty polohy, naměřené ve strojních osách.

Ve stavovém řádku máte k dispozici další funkce.

### 3.7.4 Menu MDI-režim

#### Vyvolání

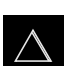

V hlavním menu ťukněte na MDI-režim

#### Menu MDI-režim (aplikace Frézování)

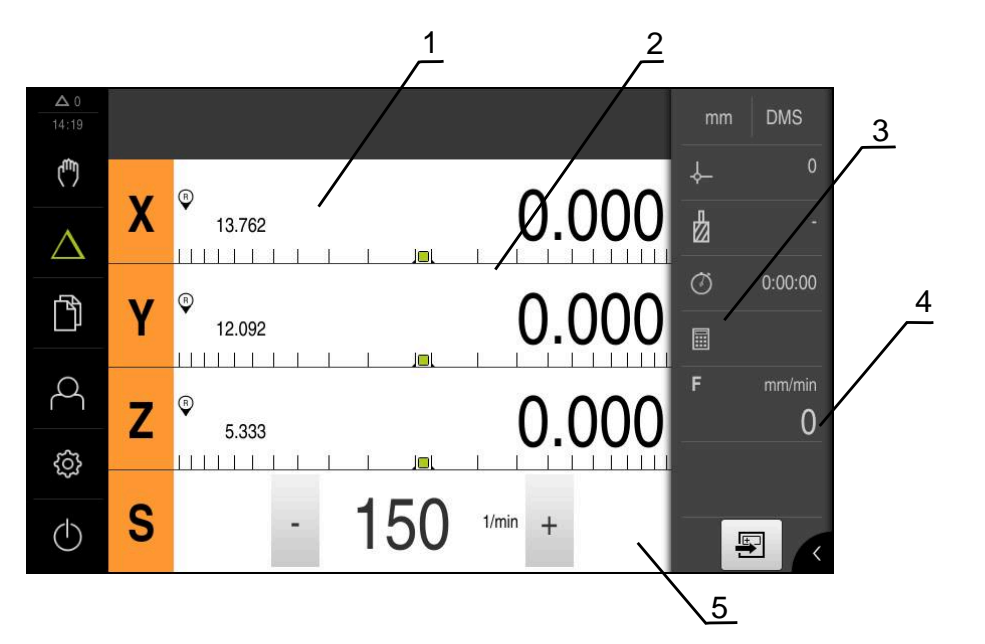

Obrázek 7: Menu MDI-režim v aplikaci Frézování

- 1 Osové tlačítko
- 2 Aktuální poloha
- 3 Zbývající dráha
- 4 Stavový řádek
- 5 Otáčky vřetena (obráběcí stroj)

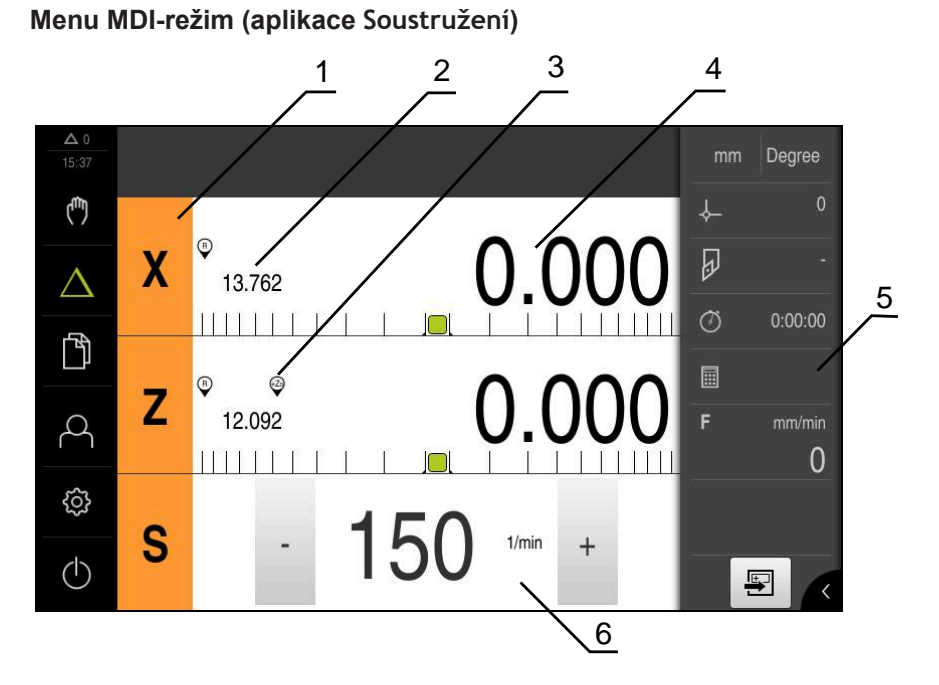

Obrázek 8: Menu MDI-režim v aplikaci Soustružení

- 1 Osové tlačítko
- 2 Aktuální poloha
- 3 Propojené osy
- 4 Zbývající dráha
- 5 Stavový řádek
- 6 Otáčky vřetena (obráběcí stroj)

#### **Dialog MDI blok**

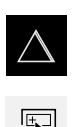

- V hlavním menu klepněte na MDI-režim
- Ve stavovém řádku klepněte na Založit
- > Zobrazí se uživatelské rozhraní pro MDI-režim

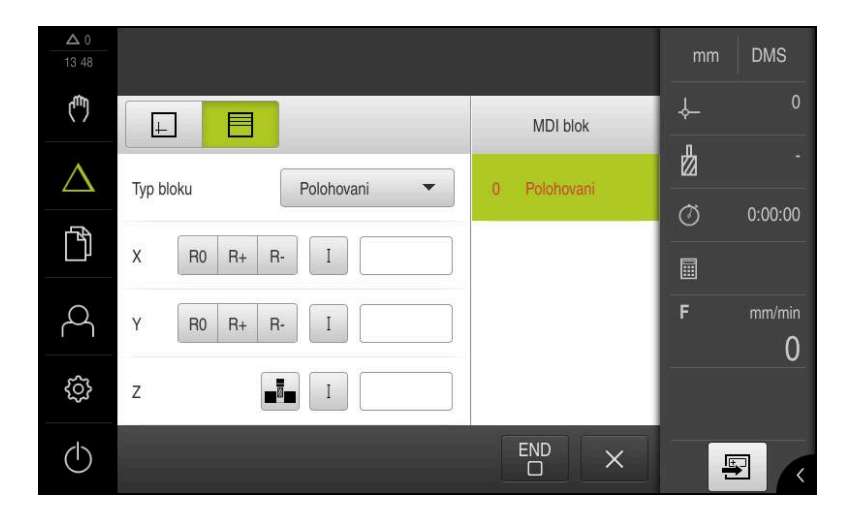

Obrázek 9: Dialog MDI blok

- 1 Lišta voleb zobrazení
- 2 Parametry bloku
- 3 MDI-blok
- 4 Stavový řádek
- 5 Blok nástroje

Menu **MDI-režim** umožňuje přímé zadání požadovaných osových pohybů (MDI = Manual Data Input - ruční vložení dat). Přitom je předvolená vzdálenost k cílovému bodu; zbývající vzdálenost bude vypočtena a zobrazena.

Ve stavovém řádku máte k dispozici další naměřené hodnoty a funkce.

#### 3.7.5 Menu Správa souborů

Vyvolání

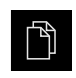

- Ťukněte v hlavní nabídce na Správa souborů
- > Zobrazí se uživatelské rozhraní správy souborů

#### Stručný popis

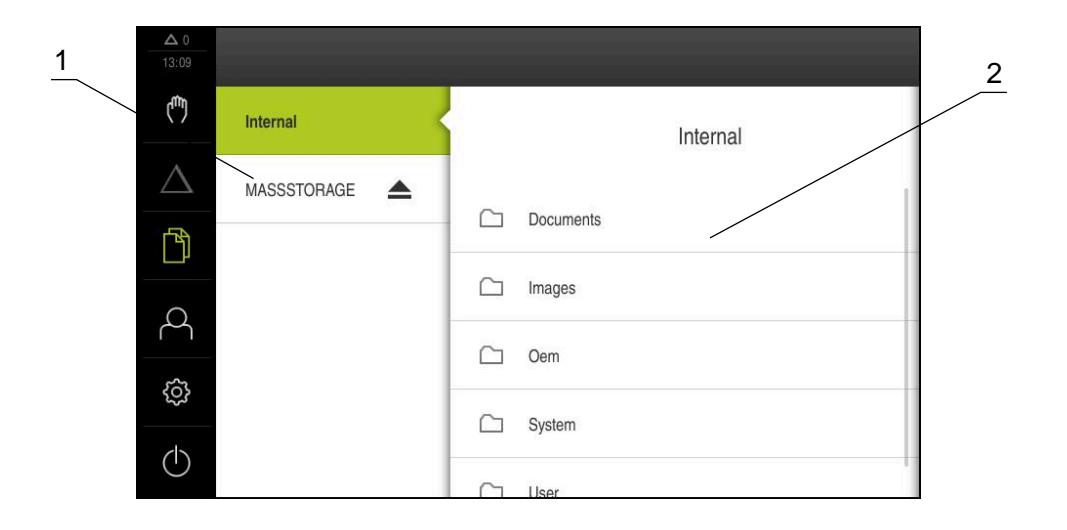

Obrázek 10: Menu Správa souborů

- 1 Seznam dostupných paměťových míst
- 2 Seznam složek ve zvoleném paměťovém místě

Nabídka Správa souborů zobrazuje přehled souborů uložených v paměti přístroje.

### 3.7.6 Menu Přihlášení uživatele

#### Vyvolání

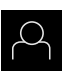

- Ťukněte v hlavní nabídce na Přihlášení uživatele
- Zobrazí se uživatelské rozhraní pro přihlášení a odhlášení uživatele

#### Stručný popis

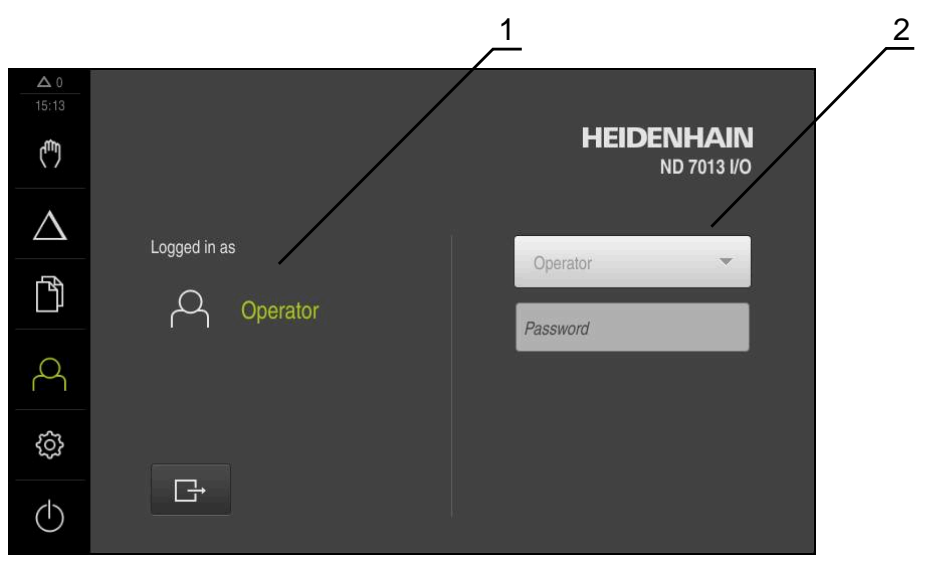

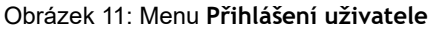

- 1 Zobrazení přihlášeného uživatele
- 2 Přihlášení uživatele

Nabídka **Přihlášení uživatele** zobrazí přihlášeného uživatele v levém sloupci. Přihlášení nového uživatele bude zobrazeno v pravém sloupci.

Pro přihlášení nového uživatele se musí přihlášený uživatel odhlásit.

Další informace: "Přihlášení a odhlášení uživatele", Stránka 24

### 3.7.7 Menu Nastavení

Vyvolání

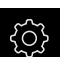

- Ťukněte v hlavní nabídce na Nastavení.
- > Zobrazí se uživatelské rozhraní nastavení přístroje

Stručný popis

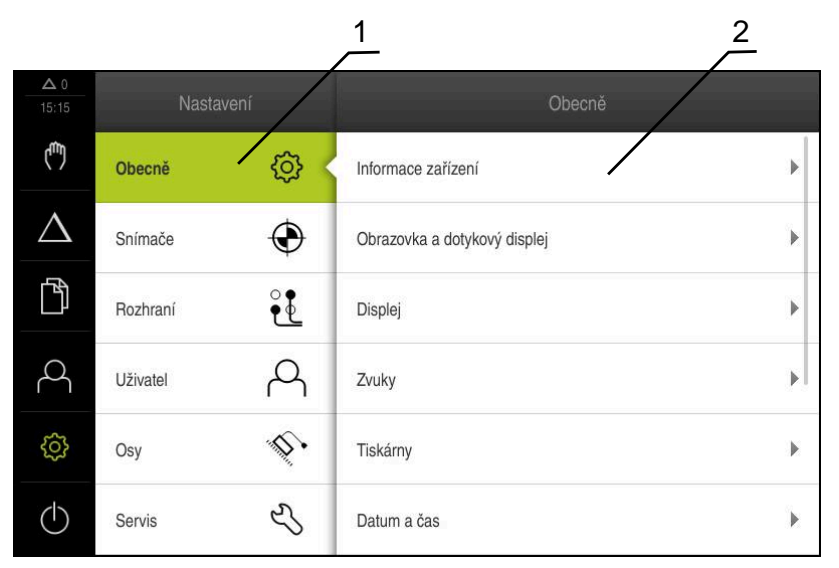

Obrázek 12: Menu Nastavení

- 1 Seznam možností nastavení
- 2 Seznam parametrů nastavení

Menu **Nastavení** ukáže všechny možnosti konfigurace přístroje. Pomocí parametrů nastavení přizpůsobíte přístroj požadavkům na místě použití.

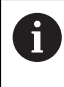

Přístroj je vybaven několika úrovněmi oprávnění, které definují rozsáhlou nebo omezenou správu a obsluhu uživatelem.

### 3.7.8 Menu Vypnout

Vyvolání

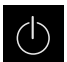

- Ťukněte v hlavní nabídce na Vypnout
- Zobrazí se ovládací prvky pro vypnutí operačního systému, pro aktivaci energeticky úsporného režimu a pro aktivaci režimu čistění.

#### Stručný popis

Nabídka Vypnout ukáže následující možnosti:

| Ovládací prvek | Funkce                                                                                             |
|----------------|----------------------------------------------------------------------------------------------------|
|                | <b>Vypnout</b><br>Ukončeno ND 7000 Demo                                                            |
| ی              | <b>Energeticky úsporný režim</b><br>Odpojí obrazovku, uvede operační systém do úsporného<br>režimu |
|                | <b>Režim čistění</b><br>Odpojí obrazovku, operační systém běží dále                                |

Další informace: "ND 7000 Demo start a ukončení", Stránka 23

### 3.8 Indikace polohy

V indikaci polohy přístroj ukazuje polohy os a případně přídavné informace pro konfigurované osy.

Mimoto můžete propojit indikaci os a máte přístup k funkcím vřetena.

### 3.8.1 Ovládací prvky indikace polohy

| Symbol | Význam                                                                                                    |
|--------|----------------------------------------------------------------------------------------------------|
| X      | Osové tlačítko<br>Funkce tlačítka osy:<br>Tukněte na tlačítko osy: otevře se zadávací políčko pro<br>polohu (Ruční režim) nebo dialog MDI blok (MDI-režim)                       |
|        | <ul> <li>Podržte tlačítko osy: nastaví aktuální polohu jako nulový bod</li> <li>Přetáhněte osové tlačítko doprava: otevře menu, pokud jsou pro osu k dispozici funkce</li> </ul> |
| Xø     | Aplikace Soustružení: Indikace polohy ukáže průměr radiální<br>osy obrábění <b>X</b>                                                                                             |
| R      | Hledání referenčních značek proběhlo úspěšně                                                                                                    |
| X      | Hledání referenčních značek neproběhlo nebo nebyla žádná<br>referenční značka rozpoznána                                                                                         |

36
| Symbol             | Význam                                                                                                    |
|--------------------|----------------------------------------------------------------------------------------------------|
| +Z                 | Osa Zo je propojená s osou Z. Indikace polohy udává součet<br>obou poloh                                                                                                    |
|                    | <b>Další informace:</b> "Propojení os (aplikace Soustružení)",<br>Stránka 37                                                                                                    |
| +Z                 | Osa Z je propojená s osou Zo. Indikace polohy udává součet<br>obou poloh                                                                                                    |
| ۲îs                | Zvolený převodový stupeň pohonu vřetena                                                                                                    |
| ¥.                 | Další informace: "Nastavení převodového stupně pohonu vřetena", Stránka 38                                                                                                    |
| €                  | Otáčky vřetena není možné se zvoleným převodový stupněm<br>dosáhnout                                                                                                    |
| ·                  | Zvolte vyšší převodový stupeň                                                                                                    |
| €}                 | Otáčky vřetena není možné se zvoleným převodový stupněm<br>dosáhnout                                                                                                    |
| •                  | <ul> <li>Zvolte nižší převodový stupeň</li> </ul>                                                                                                    |
|                    | Režim vřetena CSS (konstantní řezná rychlost) je aktivovaný                                                                                                    |
|                    | <b>Další informace:</b> "Nastavení režimu vřetena (aplikace Soustru-<br>žení)", Stránka 39                                                                                                    |
|                    | Když symbol bliká, tak jsou vypočtené otáčky vřetena mimo<br>definovanou oblast otáček. Požadovanou řeznou rychlost nelze<br>dosáhnout. Vřeteno se dále točí s maximálními nebo minimální-<br>mi otáčkami |
| $\bigtriangledown$ | V MDI-režimu se aplikuje na osu koeficient změny měřítka                                                                                                    |

### 3.8.2 Funkce indikace polohy

### Propojení os (aplikace Soustružení)

V aplikaci **Soustružení** můžete střídavě propojovat indikaci os **Z** a **Zo**. U propojených os ukazuje indikace polohy obou os jako jejich součet.

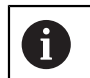

Propojení je pro osy Z a Zo stejné. Dále je popsáno pouze propojování osy Z.

#### Propojení os

V pracovním prostoru přetáhněte tlačítko osy Z doprava

| Ζ  |  |
|----|--|
|    |  |
| Zo |  |
| ത  |  |

 $+\mathbf{Z}$ 

- Ťukněte na Propojit
- > Osa Zo se propojí s osou Z
- > Symbol propojených os se zobrazí vedle tlačítka osy Z
- > Poloha propojených os se zobrazuje jako jejich součet

#### Rozpojení os

V pracovním prostoru přetáhněte tlačítko osy Z doprava

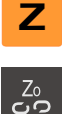

- Ťukněte na Rozpojit
- > Polohy obou os se zobrazí nezávisle na sobě

### Nastavení otáček vřetena

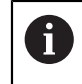

Následující informace jsou platné pouze pro přístroje s indexem 1089179\_xx.

V závislosti na konfiguraci připojeného obráběcího stroje můžete řídit otáčky vřetena.

- 1250 +

 Nastavte otáčky vřetena klepnutím nebo podržením + nebo na požadované otáčky

nebo

- Ťukněte do zadávacího políčka Otáčky vřetena, zadejte hodnotu a s RET potvrďte
- Zadané otáčky vřetena se převezmou přístrojem jako cílová hodnota k dosažení

### Nastavení převodového stupně pohonu vřetena

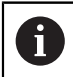

Následující informace jsou platné pouze pro přístroje s indexem 1089179\_xx.

Pokud váš obráběcí stroj používá pohon vřetena, můžete zvolit použitý převodový stupeň.

| 0      | Výběr převodových stupňů se může řídit také externím signálem.                                                                                                    |
|--------|----------------------------------------------------------------------------------------------------|
| S      | V pracovním prostoru přetáhněte tlačítko osy S doprava                                                                                                    |
| ∰<br>✓ | <ul> <li>Ťukněte na Převodový stupeň</li> <li>Zobrazí se dialog Nastavit převodový stupeň</li> <li>Ťukněte na požadovaný převodový stupeň</li> <li>Ťukněte na Potvrdit</li> <li>Zvolený převodový stupeň se převezme jako nová hodnota</li> </ul> |
| €₽     | <ul> <li>Přetáhněte tlačítko osy S doleva</li> <li>Symbol zvoleného převodového stupně se zobrazí vedle osového tlačítka S</li> </ul>                                                                                                    |
| 0      | Pokud nelze dosáhnout požadované otáčky vřetena se zvoleným<br>převodovým stupněm, bliká symbol převodového stupně se šipkou<br>nahoru (vyšší převodový stupeň) nebo se šipkou dolů (nižší převodový<br>stupeň).                                  |

### Nastavení režimu vřetena (aplikace Soustružení)

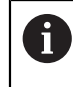

Následující informace jsou platné pouze pro přístroje s indexem 1089179 xx.

V aplikaci Soustružení můžete rozhodnout, zda přístroj bude používat pro režim vřetena standardní režim otáček nebo CSS (konstantní řezná rychlost).

V režimu vřetena CSS počítá přístroj otáčky vřetena tak, aby řezná rychlost soustružnického nástroje zůstávala konstantní bez ohledu na geometrii obrobku.

#### Aktivovat režim vřetena CSS

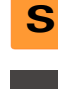

V pracovním prostoru přetáhněte tlačítko osy S doprava

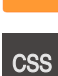

- Ťukněte na CSS-režim
- > Zobrazí se dialog Aktivovat CSS
- Zadejte Maximální otáčky vřetena
- Ťukněte na Potvrdit
  - > Aktivuje se režim vřetena CSS
  - > Rychlost vřetena se zobrazuje v jednotkách m/min
  - Přetáhněte tlačítko osy S doleva
  - > Symbol režimu vřetena CSS se zobrazí vedle osového tlačítka S

#### Aktivovat režim otáček

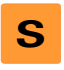

V pracovním prostoru přetáhněte tlačítko osy S doprava

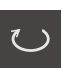

- Ťukněte na Režim otáček
- > Zobrazí se dialog Aktivovat režim otáček
- Zadejte Maximální otáčky vřetena

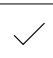

- Ťukněte na Potvrdit
- > Režim otáček se aktivuje
- > Rychlost vřetena se zobrazuje v jednotkách 1/min
- Přetáhněte tlačítko osy S doleva

# 3.9 Stavový řádek

Ve stavovém řádku přístroj ukazuje posuv a rychlost pojezdu. Mimoto máte také pomocí ovládacích prvků ve stavovém řádku přímý přístup k tabulce referenčních bodů a tabulce nástrojů ale i k pomocným programům Stopky a Kalkulátor.

### 3.9.1 Ovládací prvky stavového řádku

Ve stavovém řádku máte k dispozici tyto ovládací prvky:

| Ovládací prvek | Funkce                                                                                                    |
|----------------|----------------------------------------------------------------------------------------------------|
| mm Degree      | Nabídka rychlého přístupu<br>Nastavení jednotek pro lineární a úhlové hodnoty,<br>konfigurace koeficientu změny měřítka, konfigurace<br>indikace polohy pro radiální osy obrábění (aplikace<br>Soustružení); ťuknutí otevře menu Rychlý přístup |
| 1              | Nulový bod stolu                                                                                                    |
| - <b>\</b>     | Zobrazení aktuálního referenční bodu; ťuknutí otevře<br>tabulku vztažných bodů                                                                                                    |
| п              | Tabulka nástrojů                                                                                                    |
|                | Zobrazení aktuálního nástroje; ťuknutí otevře tabulku<br>nástrojů                                                                                                    |
| $\sim$         | Stopky                                                                                                    |
|                | Zobrazení času s funkcemi start/stop ve formátu h:mm:ss                                                                                                    |
|                | Počítač                                                                                                    |
|                | Kalkulátor s nejdůležitějšími matematickými funkcemi,<br>výpočty otáček a kuželů                                                                                                    |
| -              | Rychlost posuvu                                                                                                    |
| F mm/min       | Zobrazení aktuálního posuvu právě nejrychlejší osy                                                                                                    |
|                | Přídavné funkce                                                                                                    |
|                | Přídavné funkce v Ručním režimu, závislé na<br>konfigurované aplikaci                                                                                                    |
|                | MDI blok                                                                                                    |
|                | Založení obráběcích bloků v režimu MDI                                                                                                    |

# 3.9.2 Přídavné funkce v ručním provozu

V závislosti na konfigurované aplikaci máte k dispozici tyto ovládací prvky:

| Ovládací prvek | Funkce                                                              |
|----------------|---------------------------------------------------------------------|
|                | <b>Referenční značky</b><br>Spuštění hledání referenčních značek    |
|                | Snímání sondou<br>Seimutí hrany obrobku                             |
|                | Snímání sondou<br>Určení středové osy obrobku                       |
|                | <b>Snímání sondou</b><br>Určení středu kružnice (otvoru nebo válce) |
|                | Nulové body<br>Nastavení vztažných bodů                             |
| E.             | Data nástroje<br>Měření nástroje (naškrábnutím)                     |

# 3.10 OEM-Lišta

f

S opční OEM-lištou můžete podle konfigurace funkcí řídit připojený obráběcí stroj.

### 3.10.1 Ovládací prvky Nabídka OEM

Dostupné ovládací prvky v OEM-liště závisí na konfiguraci zařízení a připojeného obráběcího stroje.

V Nabídka OEM máte obvykle k dispozici tyto ovládací prvky:

| Ovládací prvek | Funkce                                           |
|----------------|--------------------------------------------------|
| K              | Ťuknutí na jazýček zobrazí nebo skryje OEM-lištu |
|                | <b>Logo</b><br>Ukazuje konfigurované OEM-logo    |

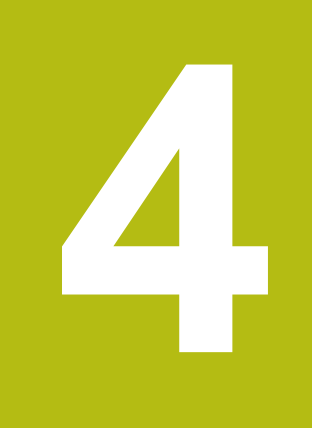

# Konfigurace softwaru

# 4.1 Přehled

i

Kapitolu "Všeobecná obsluha" si musíte přečíst a pochopit před prováděním dále popsaných činností. **Další informace:** "Všeobecná obsluha", Stránka 17

Než můžete začít ND 7000 Demopoužívat po úspěšné instalaci, musíte ND 7000 Demo konfigurovat. Tato kapitola popisuje jak provedete tato nastavení:

- Kopírovat konfigurační soubor
- Načíst konfigurační data
- Nastavení jazyka
- (Volitelně) vyberte provedení produktu

### 4.2 Kopírovat konfigurační soubor

Než můžete načíst konfigurační data do ND 7000 Demo, musíte si stažený konfigurační soubor **DemoBackup.mcc** zkopírovat do oblasti, která je pro ND 7000 Demo přístupná

- Přejděte do dočasné ukládací složky
- Konfigurační soubor DemoBackup.mcc zkopírujte např. do následující složky:C: 

   HEIDENHAIN 
   [Označení produktu] 
   Mom 
   ProductsMGE5
   [Zkratka produktu] 
   user 
   User

Aby mohl ND 7000 Demo mít přístup ke konfiguračnímu souboru
 DemoBackup.mcc, musíte při ukládání souboru zachovat následující část cesty: ▶ [Označení produktu] ▶ ProductsMGE5 ▶ Mom
 [Zkratka produktu] ▶ user ▶ User.

> Konfigurační soubor je pro ND 7000 Demo přístupný

# 4.3 Načíst konfigurační data

Abyste mohli ND 7000 Demo konfigurovat pro aplikaci na počítači, musíte načíst konfigurační soubor **DemoBackup.mcc**.

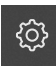

צו

- Ťukněte v hlavní nabídce na Nastavení.
- > Zobrazí se nastavení přístroje

| ▲ 0<br>15:15 |          |            |                              |   |
|--------------|----------|------------|------------------------------|---|
| (**)         | Obecně   | @ <        | Informace zařízení           | × |
| $\Delta$     | Snímače  | ۲          | Obrazovka a dotykový displej | × |
| ſ            | Rozhraní | <b>و و</b> | Displej                      | Þ |
| A            | Uživatel | A          | Zvuky                        | × |
| ŝ            | Osy      | Þ.         | Tiskárny                     | × |
| $\bigcirc$   | Servis   | Ľ          | Datum a čas                  | k |

Obrázek 13: Menu Nastavení

Seznam možností nastavení Seznam parametrů nastavení

- Ťukněte na Servis
- Otevřete postupně:
  - Zálohovat a obnovit konfiguraci
  - Obnovit konfiguraci
  - Kompletní obnovení
- V dialogovém okně vyberte místo uložení:
  - Internal
  - User
- Zvolte konfigurační soubor DemoBackup.mcc
- Výběr potvrďte s OK
- > Nastavení budou převzata
- > Bude vyžádáno ukončení aplikace
- Ťukněte na OK
- > ND 7000 Demo ukončí svoji činnost, okno Windows se zavře
- Nový start ND 7000 Demo
- > ND 7000 Demo je připraveno k provozu

### 4.4 Nastavení jazyka

Jazykem uživatelského rozhraní ve stavu při expedici je angličtina. Uživatelské rozhraní můžete nastavit na požadovaný jazyk.

- Klepněte v hlavní nabídce na Nastavení.
- $\bigcap^{\bigcirc}$
- Klepněte na Uživatel
- > Přihlášený uživatel se označí zaškrtnutím.
- Vyberte přihlášeného uživatele
- Vybraný jazyk uživatele se v rozevíracím seznamu Jazyk zobrazí s odpovídající vlaječkou
- V rozevíracím seznamu Jazyk vyberte vlaječku požadovaného jazyka.
- > Uživatelské rozhraní se zobrazí ve zvoleném jazyku.

# 4.5 (Volitelně) vyberte provedení produktu

ND 7000 je k dispozici v různých provedeních. Provedení se liší svým rozhraním pro připojitelné snímače:

- Provedení ND 7013
- Provedení ND 7013 I/O s přídavnými vstupy a výstupy pro spínací funkce

V menu Nastavení můžete zvolit, která verze se má s ND 7000 Demo simulovat

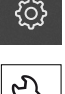

Ťukněte v hlavní nabídce na Nastavení.

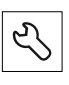

- Ťukněte na Servis
- Ťukněte na Označení produktu
- Zvolte požadované provedení
- > Bude vyžádán nový start
- > ND 7000 Demo je v požadované verzi připraven k použití

5

# Frézování – Rychlý start

# 5.1 Přehled

Tato kapitola popisuje výrobu vzorového obrobku a provede Vás krok za krokem různými režimy přístroje. Pro úspěšnou výrobu příruby je třeba provést následující obráběcí kroky:

| Provozní režim |
|----------------|
| Ruční režim    |
| Ruční režim    |
| MDI-režim      |
| MDI-režim      |
| Ruční režim    |
| MDI-režim      |
| MDI-režim      |
|                |

Zde znázorněné obráběcí operace nelze s ND 7000 Demo přesně simulovat. Z jejich popisu se ale můžete seznámit s nejdůležitějšími funkcemi a pracovní plochou.

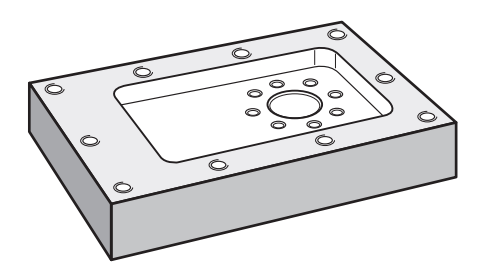

Obrázek 14: Příklad obrobku

Tato kapitola nepopisuje zhotovení vnějšího obrysu příkladu obrobku. Vnější obrys se předpokládá jako existující.

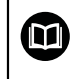

A

Podrobný popis příslušných činností najdete v kapitolách "Ruční provoz" a "MDI-režim" v návodu na obsluhu ND 7000.

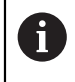

Kapitolu "Všeobecná obsluha" si musíte přečíst a pochopit před prováděním dále popsaných činností. **Další informace:** "Všeobecná obsluha", Stránka 17

# 5.2 Přihlášení pro rychlý start

#### Přihlášení uživatele

Pro rychlý start se musí přihlásit uživatel Operator.

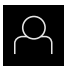

- Ťukněte v hlavní nabídce na Přihlášení uživatele
- Odhlášení případně přihlášeného uživatele
- Zvolte uživatele Operator
- Ťukněte do zadávacího políčka Heslo
- Zadejte heslo "operator"

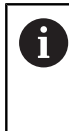

Pokud se heslo neshoduje se standardním nastavením, musíte ho zjistit u seřizovače (**Setup**) nebo u výrobce stroje (**OEM**). Pokud již není heslo známé, obraťte se na místní servisní středisko fy HEIDENHAIN.

- Zadání potvrďte s RET
- Ťukněte na Přihlásit

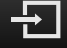

# 5.3 Předpoklady

Při výrobě hliníkové příruby pracujete na ručně ovládaném obráběcím stroji . Pro přírubu je k dispozici následující technický výkres s rozměry:

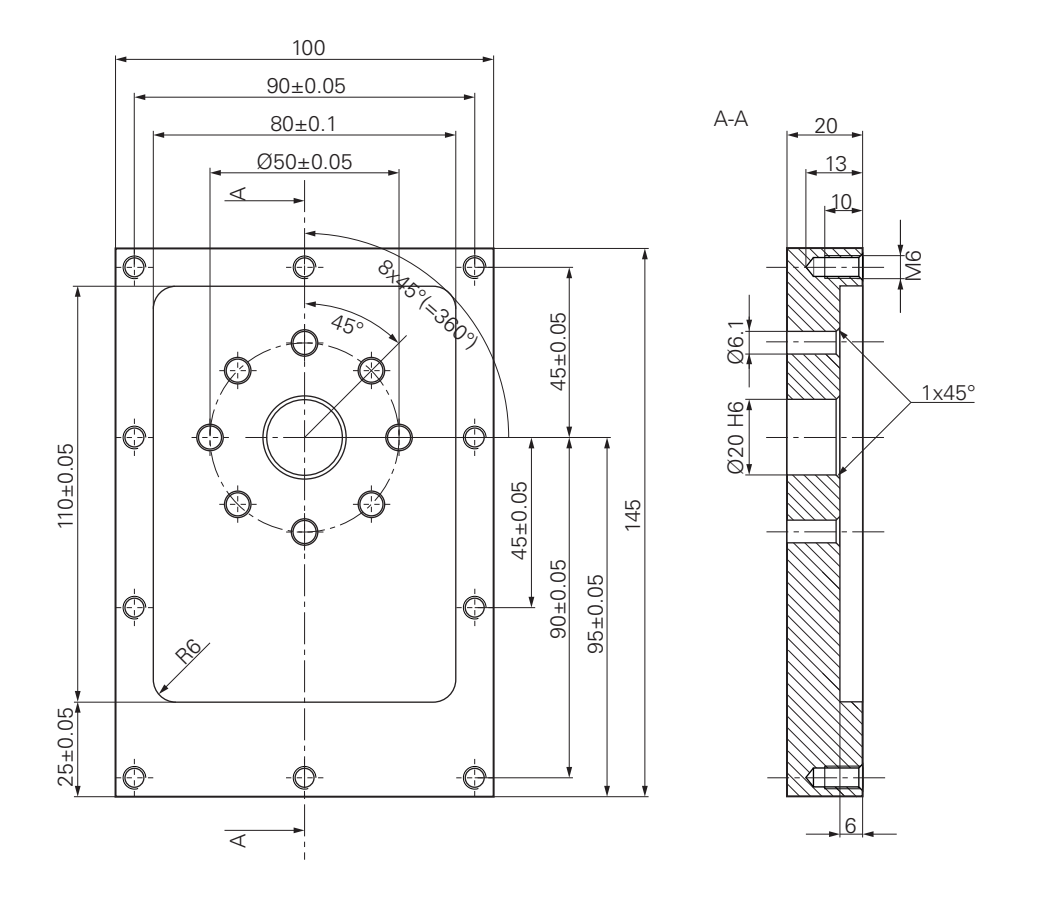

Obrázek 15: Příklad obrobku – Technický výkres

#### Obráběcí stroj

- Obráběcí stroj je zapnutý.
- Na stroji je upnutý předběžně obrobený polotovar obrobku

#### Přístroj

- Přístroj s indexem 1089179-xx a konfigurovanou osou vřetena
- Bylo provedeno hledání referenční značky
- Dotyková sonda HEIDENHAINKT 130 je k dispozici.

#### Nástroje

K dispozici jsou následující nástroje:

- Vrták Ø 5,0 mm
- Vrták Ø 6,1 mm
- Vrták Ø 19,8 mm
- Výstružník Ø 20 mm H6
- Stopková fréza Ø 12 mm
- Kuželový záhlubník Ø 25 mm 90°
- Závitník M6

#### Tabulka nástrojů

V příkladu se předpokládá, že nástroje pro obrábění nejsou ještě definovány.

Pro každý jednotlivý nástroj proto musíte nejdříve definovat specifické parametry v tabulce nástrojů přístroje. Při pozdějším obráběním máte přes stavový řádek přístup k parametrům v tabulce nástrojů.

- Ve stavovém řádku ťukněte na Nástroje

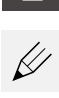

- Zobrazí se dialog Nástroje
   Ťukněte na Otevřít tabulku
- > Zobrazí se dialog Tabulka nástrojů
- +
- Ťukněte na Vložit
- Zadejte do zadávacího políčka Typ nástroje pojmenování Vrták 5,0
- Zadání potvrďte s RET.
- Do zadávacího políčka Průměr zadejte hodnotu 5,0
- Zadání potvrďte s RET.
- Do zadávacího políčka Délka zadejte délku vrtáku
- Zadání potvrďte s RET.
- > Definovaný vrták Ø 5,0 mm se přidá do tabulky nástrojů
- Tento postup opakujte pro ostatní nástroje, dodržujte přitom konvenci názvů [Typ] [Průměr]

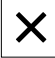

- Ťukněte na Zavřít
- > Dialog Tabulka nástrojů se zavře

# 5.4 Určení vztažného bodu (ruční provoz)

Nejdříve musíte určit první vztažný bod. Zařízení vypočítá všechny hodnoty pro relativní souřadný systém vycházeje ze vztažného bodu. Vztažný bod zjistíte dotykovou sondou na hrany HEIDENHAINKT 130.

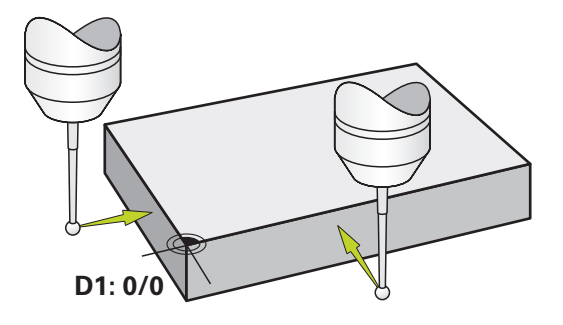

Obrázek 16: Příklad obrobku – Určení vztažného bodu D1

#### Vyvolání

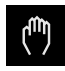

- V hlavním menu ťukněte na Ruční režim
- > Zobrazí se uživatelské rozhraní pro ruční provoz.

#### Sejmutí vztažného bodu D1

- Na obráběcím stroji vložte sondu pro hledání hran HEIDENHAINKT 130 do vřetena a připojte ji k přístroji
- Ve stavovém řádku ťukněte na Přídavné funkce

- Ťukněte v dialogu na Sejmout hranu
- > Otevře se dialog Vyberte nástroj
- V dialogu Vyberte nástroj aktivujte opci Použití dotykové sondy
- Postupujte podle pokynů Průvodce a definujte vztažný bod sejmutím ve směru X
- Jeďte sondou proti hraně obrobku až se rozsvítí červená LEDka v dotykové sondě
- > Otevře se dialog Zvolte nulový bod
- Odjeďte dotykovou sondou od hrany obrobku
- V políčku Zvolený nulový bod zvolte vztažný bod 0 z tabulky vztažných bodů
- V políčku Nastavit polohové hodnoty zadejte hodnotu 0 pro X-směr a potvrďte s RET

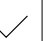

- V Průvodci ťukněte na Potvrdit
- > Sejmutá souřadnice se převezme jako vztažný bod 0
- Opakujte postup a sejmutím definujte vztažný bod ve směru Y

# 5.5 Zhotovení průchozí díry (ruční provoz)

V první pracovní operaci předvrtáte průchozí díru v ručním režimu vrtákem Ø5,0 mm. Průchozí otvor pak vyvrtáte vrtákem Ø19,8 mm. Hodnoty můžete převzít z kótovaného výkresu a zadat je do zadávacích políček.

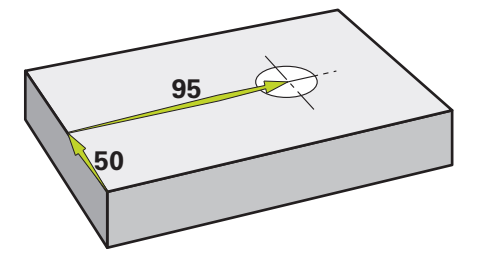

Obrázek 17: Příklad obrobku – Zhotovení průchozího otvoru

#### Vyvolání

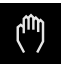

- V hlavním menu ťukněte na Ruční režim
- > Zobrazí se uživatelské rozhraní pro ruční provoz.

### 5.5.1 Předvrtání průchozího otvoru

Na obráběcím stroji vložte vrták Ø 5,0 mm do vřetena

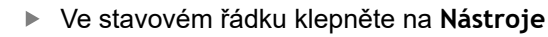

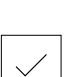

- Zobrazí se dialog Nástroje
   Klepněte na vrták 5,0
- Klepněte na Potvrdit
- > Přístroj automaticky převezme vhodné nástrojové parametry

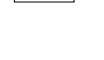

- 3500 +

- > Dialog Nástroje se zavře
- Na přístroji nastavte otáčky vřetena 3500 1/min
- Pojíždějte vřetenem na obráběcím stroji:
  - X-směr: 95 mm
  - Y-směr: 50 mm
- Předvrtejte průchozí otvor a vřeteno znovu uvolněte
- Zachovejte polohy X a Y
- Úspěšně jste předvrtali průchozí otvor

#### Navrtání průchozí díry 5.5.2

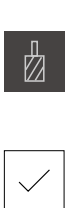

- Na obráběcím stroji vložte vrták Ø 19,8 mm do vřetena
- Ve stavovém řádku klepněte na Nástroje

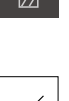

Klepněte na vrták 19,8

> Zobrazí se dialog Nástroje

| ► | Klepněte na | Potvrdit |
|---|-------------|----------|
|   |             |          |

- > Přístroj automaticky převezme vhodné nástrojové parametry
- > Dialog Nástroje se zavře

- 400 +

- Na přístroji nastavte otáčky vřetena 400 1/min
- Navrtejte průchozí otvor a vřetenem znovu odjeďte
- > Úspěšně jste navrtali průchozí otvor

# 5.6 Zhotovit pravoúhlou kapsu (režim MDI)

Pravoúhlou kapsu zhotovíte v režimu MDI. Hodnoty můžete převzít z kótovaného výkresu a zadat je do zadávacích políček.

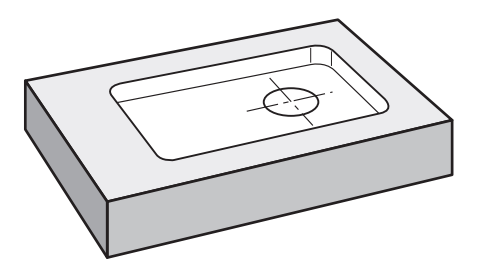

Obrázek 18: Příklad obrobku – Zhotovení pravoúhlé kapsy

#### Vyvolání

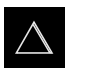

- V hlavním menu ťukněte na MDI-režim
- > Zobrazí se uživatelské rozhraní pro MDI-režim

### 5.6.1 Definování pravoúhlé kapsy

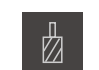

- Ve stavovém řádku ťukněte na Nástroje
- > Zobrazí se dialog Nástroje
- Ťukněte na Stopkovou frézu

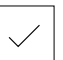

- Ťukněte na Potvrdit
   Přístroj automaticky převezme vhodné nástrojové parametry
- > Dialog Nástroje se zavře

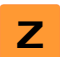

- Nástrojem naškrábněte povrch příruby
- V indikaci polohy držte tlačítko osy Z

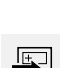

END

- > Přístroj ukazuje v ose Z "0"
- Ve stavovém řádku ťukněte na Založit
- > Zobrazí se nový blok
- V rozbalovacím seznamu Typ bloku zvolte typ bloku
   Pravouhla kapsa
- Podle kótovaných rozměrů zadejte následující parametry:
  - Bezpečná výška: 10
  - Hloubka: -6
  - Souřadnice X středu: 80
  - Souřadnice Y středu: 50
  - Délka strany v ose X: 110
  - Délka strany v ose Y: 80
  - Směr: Ve smyslu hodinových ručiček
  - Přídavek na dokončení: 0,2
- Zadání potvrďte vždy s RET
- Ke zpracování bloku ťukněte na END
- Zobrazí se polohovací pomůcka
- Když je aktivní okno simulace, tak se vizualizuje pravoúhlá kapsa

### 5.6.2 Frézování pravoúhlé kapsy

Hodnoty otáček vřetena, hloubka frézování a rychlost posuvu jsou závislé na řezném výkonu stopkové frézy a obráběcího stroje.

- Na obráběcím stroji vložte stopkovou frézu Ø 12 mm do vřetena
- V přístroji nastavte otáčky vřetena na odpovídající hodnotu
- Začněte s obráběním, postupujte podle pokynů Průvodce.
- > Přístroj prochází jednotlivé kroky frézování

X

i

- Ťukněte na Uzavřít
- > Zpracování se ukončí> Průvodce se ukončí
- Pruvodce se ukorici
- Úspěšně jste zhotovili pravoúhlou kapsu

## 5.7 Zhotovit lícování (režim MDI)

Lícování zhotovíte v režimu MDI. Hodnoty můžete převzít z kótovaného výkresu a zadat je do zadávacích políček.

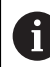

Průchozí díře byste měli srazit hranu před vystružováním. Zkosení umožní lepší záběr výstružníku a zabrání tvorbě otřepů.

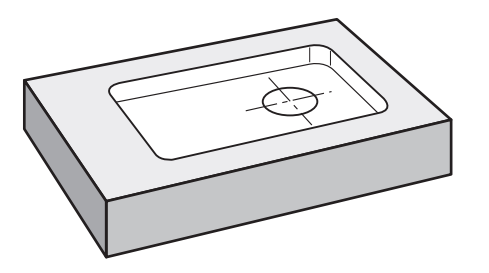

Obrázek 19: Příklad obrobku – Zhotovení lícování

#### Vyvolání

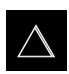

- V hlavním menu ťukněte na MDI-režim
- > Zobrazí se uživatelské rozhraní pro MDI-režim

### 5.7.1 Definování lícování

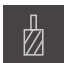

Ve stavovém řádku klepněte na Nástroje

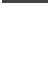

- Zobrazí se dialog Nástroje
- Klepněte na Výstružník

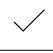

Klepněte na Potvrdit
 Přístroj automaticky převezme vhodné nástrojové parametry

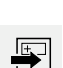

Ve stavovém řádku klepněte na Založit

> Dialog Nástroje se zavře

- > Zobrazí se nový blok
- V rozbalovacím seznamu Typ bloku zvolte typ bloku Polohovani
- Podle kótovaných rozměrů zadejte následující parametry:
  - X-souřadnice: 95
  - Y-souřadnice: 50
  - Z-souřadnice: Provrtání
- Zadání potvrďte vždy s RET

END

- Ke zpracování bloku klepněte na END
   Zobrazí se polohovací pomůcka
- Když je aktivní okno simulace, tak se vizualizují polohy a pojezdové dráhy

### 5.7.2 Vystružení s lícováním

- 250 +

- Na obráběcím stroji vložte výstružník Ø20 mm H6 do vřetena
- Na přístroji nastavte otáčky vřetena 250 1/min

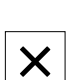

- Začněte s obráběním, postupujte podle pokynů Průvodce.
- Ťukněte na Uzavřít
- Zpracování se ukončí
- > Průvodce se ukončí
- > Úspěšně jste zhotovili lícování

## 5.8 Určení vztažného bodu (ruční provoz)

Chcete-li vyrovnat roztečnou kružnici a věnec s otvory, musíte určit střed kružnice lícování jako vztažný bod. Zařízení vypočítá všechny hodnoty pro relativní souřadný systém vycházeje ze vztažného bodu. Vztažný bod zjistíte dotykovou sondou na hrany HEIDENHAINKT 130.

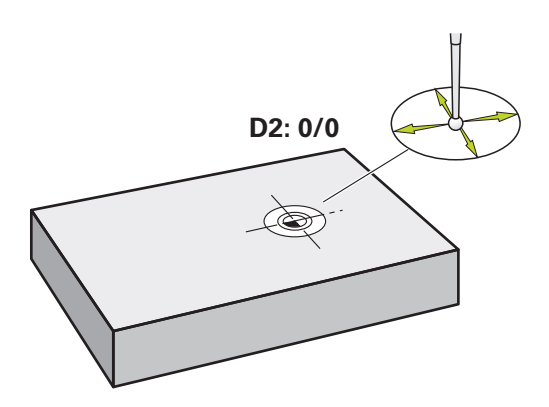

Obrázek 20: Příklad obrobku – Určení vztažného bodu D2

#### Vyvolání

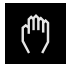

- V hlavním menu ťukněte na Ruční režim
- > Zobrazí se uživatelské rozhraní pro ruční provoz.

#### Sejmutí vztažného bodu D2

►

 Na obráběcím stroji vložte sondu pro hledání hran HEIDENHAINKT 130 do vřetena a připojte ji k přístroji

Ve stavovém řádku ťukněte na Přídavné funkce

| $\bigcirc$ |
|------------|

- Ťukněte v dialogu na Určení středu kruhu
- Otevře se dialog Vyberte nástroj
- V dialogu Vyberte nástroj aktivujte opci Použití dotykové sondy
- Postupujte podle pokynů Průvodce
- Jeďte sondou proti hraně obrobku až se rozsvítí červená LEDka v dotykové sondě
- > Otevře se dialog Zvolte nulový bod
- Odjeďte dotykovou sondou od hrany obrobku
- V políčku Zvolený nulový bod zvolte vztažný bod 1
- V políčku Nastavit polohové hodnoty zadejte 0 pro polohu v X-směru a pro polohu v Y-směru a potvrďte s RET
- V Průvodci ťukněte na Potvrdit
- > Sejmuté souřadnice se převezmou jako vztažný bod 1

#### Aktivace vztažného bodu

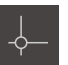

- Ve stavovém řádku klepněte na Nulové body
- > Otevře se dialog Nulové body

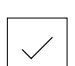

Klepněte na Potvrdit

Klepněte na vztažný bod 1

- > Nastaví se vztažný bod
- > Ve stavovém řádku se zobrazí vztažný bod 1

# 5.9 Zhotovit roztečnou kružnici (režim MDI)

Roztečnou kružnici zhotovíte v režimu MDI. Hodnoty můžete převzít z kótovaného výkresu a zadat je do zadávacích políček.

Vyvolání

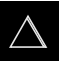

- V hlavním menu ťukněte na MDI-režim
- > Zobrazí se uživatelské rozhraní pro MDI-režim

### 5.9.1 Definování roztečné kružnice

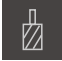

- Ve stavovém řádku ťukněte na Nástroje
- > Zobrazí se dialog Nástroje

> Dialog Nástroje se zavře

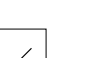

Ťukněte na Potvrdit

Ťukněte na vrták 6,1

> Přístroj automaticky převezme vhodné nástrojové parametry

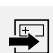

- Ve stavovém řádku ťukněte na Založit
- > Zobrazí se nový blok
- V rozbalovacím seznamu Typ bloku zvolte typ bloku Kružnice otvorů pro šrouby
- Podle kótovaných rozměrů zadejte následující parametry:
  - Počet děr: 8
  - X-souřadnice středu: 0
  - Y-souřadnice středu: 0
  - Rádius: 25
- Zadání potvrďte vždy s RET
- Všechna ostatní políčka nechte s výchozími hodnotami

END

- Ke zpracování bloku ťukněte na END
- > Zobrazí se polohovací pomůcka
- Když je aktivní okno simulace, tak se vizualizuje pravoúhlá kapsa

### 5.9.2 Vrtání roztečné kružnice

- Na obráběcím stroji vložte vrták Ø6,1 mm do vřetena
- Na přístroji nastavte otáčky vřetena 3500 1/min

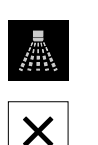

- 3500 +

- Vyvrtejte díry na roztečné kružnici a vřetenem znovu odjeďte
- Ťukněte na Uzavřít
- > Zpracování se ukončí
- > Průvodce se ukončí
- > Úspěšně jste zhotovili roztečnou kružnici

# 5.10 Výroba řady otvorů (režim MDI)

Řadu otvorů zhotovíte v režimu MDI. Hodnoty můžete převzít z kótovaného výkresu a zadat je do zadávacích políček.

#### Vyvolání

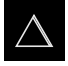

- V hlavním menu ťukněte na MDI-režim
- > Zobrazí se uživatelské rozhraní pro MDI-režim

# 5.10.1 Definování řady otvorů

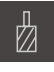

- Ve stavovém řádku ťukněte na Nástroje
- > Zobrazí se dialog Nástroje
- Ťukněte na vrták 5,0
- Ťukněte na Potvrdit
- > Přístroj automaticky převezme vhodné nástrojové parametry
- > Dialog Nástroje se zavře
- Ve stavovém řádku ťukněte na Založit
- > Zobrazí se nový blok
- V rozbalovacím seznamu Typ bloku zvolte typ bloku Řada otvorů
- Podle kótovaných rozměrů zadejte následující parametry:
  - Souřadnice X 1. otvoru: -90
  - Souřadnice Y 1. otvoru: -45
  - Otvorů v řadě: 4
  - Rozteče otvorů: 45
  - Úhel: 0°
  - Hloubka: -13
  - Počet řad: 3
  - Rozteče řad: 45
  - Režim plnění: Věnec otvorů
- Zadání potvrďte vždy s RET
- Ke zpracování bloku ťukněte na END
- > Zobrazí se polohovací pomůcka
- Když je aktivní okno simulace, tak se vizualizuje pravoúhlá kapsa

### 5.10.2 Vrtání řady otvorů

- 3500 +

END

- Na obráběcím stroji vložte vrták Ø5,0 mm do vřetena
- Na přístroji nastavte otáčky vřetena 3500 1/min

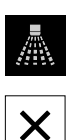

- Vyvrtejte řadu otvorů a vřetenem znovu odjeďte
- Ťukněte na Uzavřít
- > Zpracování se ukončí
- > Průvodce se ukončí
- > Úspěšně jste zhotovili řadu otvorů

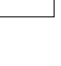

6

# ScreenshotClient

### 6.1 Přehled

Výchozí instalace ND 7000 Demo obsahuje také program ScreenshotClient. Pomocí ScreenshotClient můžete vytvořit snímky obrazovky Demo-softwaru nebo z přístroje.

Tato kapitola popisuje konfiguraci a ovládání ScreenshotClient.

# 6.2 Informace o ScreenshotClient

Pomocí ScreenshotClient můžete zhotovit na počítači snímky aktivní obrazovky Demo-softwaru nebo přístroje. Před záznamem můžete vybrat jazyk uživatelského rozhraní, název souboru a umístění snímků obrazovky.

ScreenshotClient vytvoří grafické soubory požadované obrazovky:

- ve formátu PNG
- s nastaveným názvem
- s příslušnou zkratkou jazyka
- s časovými údaji rok, měsíc, den, hodina, minuta a sekunda

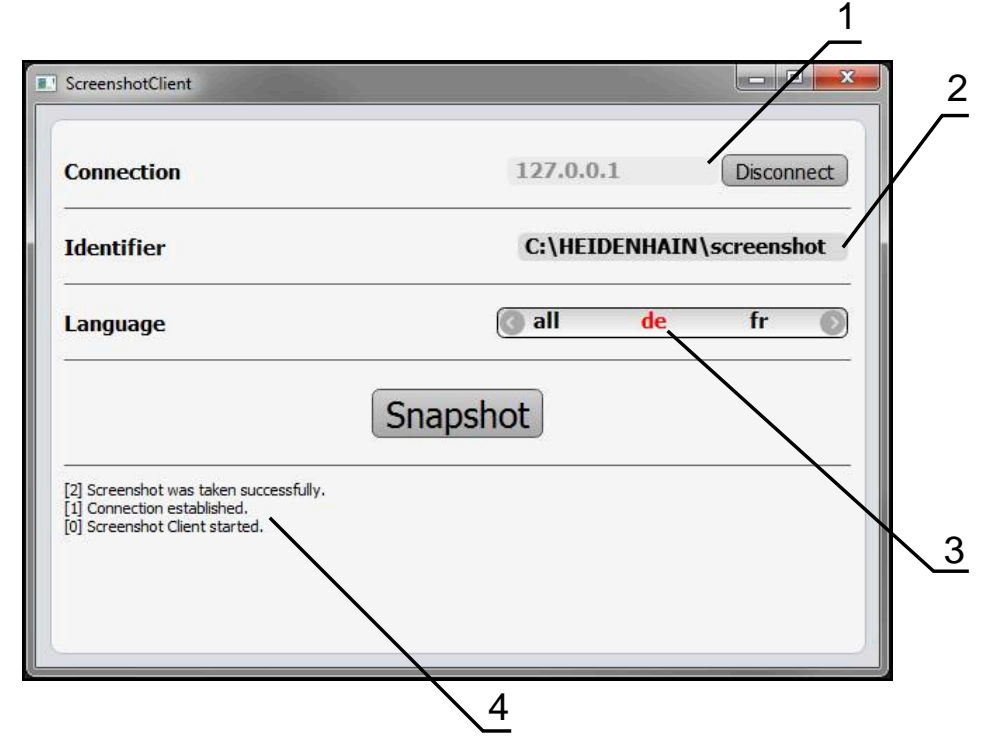

Obrázek 21: Uživatelské rozhraní ScreenshotClient

- 1 Stav připojení
- 2 Cesta k souboru a název souboru
- 3 Výběr jazyka
- 4 Hlášení stavu

### 6.3 ScreenshotClientStart

- Otevřete ve Windows postupně:
  - Start
  - Všechny programy
  - HEIDENHAIN
  - ND 7000 Demo
  - ScreenshotClient
- > ScreenshotClient se spustí:

| Connection                     | 127.0.0.1 | Connect |
|--------------------------------|-----------|---------|
| Identifier                     |           |         |
| Language                       |           | )       |
|                                | Snapshot  |         |
| [0] Screenshot Client started. |           |         |
|                                |           |         |

Obrázek 22: ScreenshotClient spuštěn (není připojen)

> ScreenshotClient můžete nyní spojit s Demo-softwarem nebo s přístrojem

## 6.4 ScreenshotClient spojení s Demo-softwarem

Spusťte Demo software, popř. zapněte přístroj dříve než se připojíte ke ScreenshotClient. Jinak zobrazí ScreenshotClient při pokusu o připojení stavové hlášení **Connection close.** 

- Pokud jste tak již neučinili, spusťte Demo-software Další informace: "Spustit ND 7000 Demo", Stránka 23
- Ťukněte na Connect

A

- > Vytvoří se spojení Demo-softwaru s přístrojem
- > Hlášení o stavu se aktualizuje
- > Aktivují se zadávací políčka Identifier a Language

# 6.5 ScreenshotClient propojte s přístrojem

Předpoklad: V přístroji musí být konfigurováno síťové připojení.

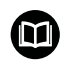

Podrobné informace o konfiguraci sítě v přístroji naleznete v Návodu na obsluhu ND 7000 v kapitole "Seřízení".

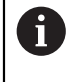

Spusťte Demo software, popř. zapněte přístroj dříve než se připojíte ke ScreenshotClient. Jinak zobrazí ScreenshotClient při pokusu o připojení stavové hlášení **Connection close.** 

- Pokud jste tak již neučinili, zapněte přístroj
- Do zadávacího políčka Connection zadejte Adresa IPv4 rozhraní Tu naleznete v nastavení přístroje pod: Rozhraní > Síť > X116
- Ťukněte na Connect
- > Vytvoří se spojení s přístrojem
- > Hlášení o stavu se aktualizuje
- > Aktivují se zadávací políčka Identifier a Language

# 6.6 Konfigurovat ScreenshotClient pro snímání obrazovky

Pokud jste ScreenshotClient spustili, můžete konfigurovat:

- kde a pod jakým názvem souboru se uloží snímky obrazovky
- v jakém jazyce uživatelského rozhraní se vytvoří snímky obrazovky

# 6.6.1 Konfigurovat umístění uložení a název souboru snímků obrazovky

ScreenshotClient ukládá snímky obrazovky ve výchozím nastavení do následujícího umístění:

C: ► HEIDENHAIN ► [Označení produktu] ► ProductsMGE5 ► Mom ► [Zkratka produktu] ► sources ► [Název souboru]

V případě potřeby můžete definovat jiné umístění.

- Ťukněte do zadávacího políčka Identifier
- Zadejte do zadávacího políčka Identifier cestu k místu uložení a název snímků obrazovky

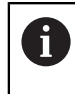

Cestu k umístění a název souboru pro snímky obrazovky zadejte v následujícím formátu:

[Jednotka]:\[Složka]\[Název souboru]

> ScreenshotClient uloží všechny snímky obrazovek na určeném místě

### 6.6.2 Konfigurace jazyka uživatelského rozhraní snímání obrazovek

V zadávacím políčku **Language** jsou k dispozici všechny jazyky uživatelského rozhraní Demo-softwaru nebo přístroje. Když vyberete zkratku jazyka, bude ScreenshotClient vytvářet snímky obrazovek v příslušném jazyce.

Jazyk uživatelského rozhraní který používáte v Demo softwaru nebo v přístroji nemá pro snímky obrazovky žádný význam. Snímky obrazovky se vytvoří vždy v jazyce uživatelského rozhraní, který jste zvolili v ScreenshotClient.

#### Snímky obrazovek v požadovaném jazyce uživatelského rozhraní

Jak vytvořit snímky obrazovky v požadovaném jazyku uživatelského rozhraní

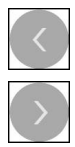

i

- Směrovými tlačítky zvolte v zadávacím políčku Language požadovaný kód jazyka
- > Zvolený kód jazyka se zobrazí s červeným písmem
- ScreenshotClient vytvoří snímky obrazovky v požadovaném jazyku uživatelského rozhraní

#### Snímky všech dostupných jazyků uživatelského rozhraní

Jak vytvořit snímky obrazovky ve všech dostupných jazycích uživatelského rozhraní

|  | $\sim$ |
|--|--------|

- Zvolte v zadávacím políčku Language směrovými klávesami all
- > Kód jazyka all se zobrazí s červeným písmem
- ScreenshotClient vytváří snímky obrazovky ve všech dostupných jazycích uživatelského rozhraní

# 6.7 Vytvoření snímků obrazovek

- V Demo-softwaru nebo v přístroji vyvolejte náhled, ze kterého chcete vytvořit snímek obrazovky
- Přejděte k ScreenshotClient
- Ťukněte na Snapshot

i

> Vytvoří se snímek obrazovky a umístí se na konfigurované místo

Snímek obrazovky se uloží ve formátu [Název souboru]\_[Jazykový kód]\_[RRRRMMDDhhmmss] (např. screenshot\_de\_20170125114100)

#### > Hlášení o stavu se aktualizuje:

| Connection                                                                                              | 127.0.0.1   | Disconnect     |
|----------------------------------------------------------------------------------------------------|-------------|----------------|
| Identifier                                                                                              | C:\HEIDENHA | \IN\screenshot |
| Language                                                                                                | 💽 all 🛛 de  | fr 🌔           |
| [2] Screenshot was taken successfully.<br>[1] Connection established.<br>[0] Screenshot Client started. | Snapshot    |                |

Obrázek 23: ScreenshotClient po úspěšném snímku obrazovky

### 6.8 ScreenshotClient ukončit

- Klikněte na Disconnect
- > Spojení k demo-softwaru nebo k přístroji se ukončí
- Ťukněte na Zavřít
- > ScreenshotClient se ukončí

# 7 Rejstřík

### A

| 19 |
|----|
| 20 |
| 19 |
|    |

#### D

| Demo-software                   |
|---------------------------------|
| Použití ke stanovenému účelu. 9 |
| Demo-software demo              |
| Rozsah funkcí 8                 |
| Dokumentace                     |
| Pokyny pro čtení 9              |
| Dotyková obrazovka              |
| Obsluha 18                      |
| Držení 19                       |
|                                 |

# **G**Ge

| Gesta   |    |
|---------|----|
| Držení  | 19 |
| Obsluha | 19 |
| Tažení  | 20 |
| Ťuknutí | 19 |

### Н

| Heslo                |    |
|----------------------|----|
| Standardní nastavení | 51 |
| Hlavní menu          | 26 |

### L.

| Instalační soubor |    |
|-------------------|----|
| Stažení           | 12 |

## J

Jazyk Nastavení..... 25, 47

# Κ

| Konfigurace            |    |
|------------------------|----|
| Jazyk rozhraní snímání |    |
| obrazovek              | 69 |
| Místo uložení snímků   |    |
| obrazovky              | 68 |
| Názvů souboru snímků   |    |
| obrazovky              | 68 |
| ScreenshotClient       | 68 |
| Softwaru               | 44 |
| Konfigurační data      |    |
| Kopírování souboru     | 45 |
| Načíst soubor          | 46 |
|                        |    |

#### Μ

| MDI-režim |     |     |     |    |
|-----------|-----|-----|-----|----|
| Menu      |     |     |     | 30 |
| Příklad   | 57, | 59, | 62, | 63 |
| Menu      |     |     |     |    |

| MDI režim            | 30 |
|----------------------|----|
|                      | 50 |
| Nastavení            | 35 |
| Přihlášení uživatele | 34 |
| Ruční režim          | 28 |
| Správa souborů       | 32 |
| Vypnout              | 36 |
|                      |    |

#### N Nastavení

Menu..... 35

#### **O** Obsluha

| Obsiulia                    |    |
|-----------------------------|----|
| Dotykový displej a zadávací |    |
| zařízení                    | 18 |
| Gesta a operace s myší      | 19 |
| Obecná obsluha              | 18 |
| OEM-Lišta                   | 42 |
| Ovládací prvky              | 42 |
| Operace s myší              |    |
| Obsluha                     | 19 |
| Ovládací prvky              |    |
| Hlavní menu                 | 26 |
| Klávesnice na obrazovce     | 21 |
| OEM-lišta                   | 42 |
| Posuvný přepínač            | 21 |
| Potvrdit                    | 22 |
| Přepínač                    | 21 |
| Přidat                      | 22 |
| Rozevírací seznam           | 21 |
| Stavový řádek               | 40 |
| Tlačítka Plus/Mínus         | 21 |
| Zavřít                      | 22 |
| Zpět 22,                    | 22 |
| Ovládání                    |    |
| Ovládací prvky              | 21 |

# Ρ

| Použití                            |   |
|------------------------------------|---|
| ke stanovenému účelu 9             | 9 |
| V rozporu se stanoveným            |   |
| účelem 🤇                           | 9 |
| Provedení produktu 47              | 7 |
| Přihlášení uživatele 24, 34        | 1 |
| Příklad                            |   |
| Lícování (režim MDI) 59            |   |
| Obrobek 50                         | ) |
| Pravoúhlá kapsa (režim             |   |
| MDI) 57                            | 7 |
| Průchozí díra (ruční provoz) 55    | 5 |
| Roztečná kružnice(MDI-režim)<br>62 | • |
| Řada otvorů (režim MDI) 63         | 3 |
| Výkres příruby                     | 2 |
|                                    | 1 |
| 04, 0                              | I |

### R

| Ruční provoz |     |     |    |
|--------------|-----|-----|----|
| Menu         |     |     | 28 |
| Příklad      | 54, | 55, | 61 |
| Ruční režim  |     |     | 28 |
| Rychlý start |     |     | 50 |
|              |     |     |    |

### S

| ScreenshotClient               |
|--------------------------------|
| Informace                      |
| Konfigurace 68                 |
| Spojit                         |
| Start                          |
| Ukončit 70                     |
| Vytvoření snímků obrazovek 70  |
| Snímky obrazovek               |
| Nastavení jazyka uživatelského |
| rozhraní 69                    |
| Vytvoření 70                   |
| Snímky obrazovky               |
| Konfigurace názvu souboru 68   |
| Konfigurace uložení 68         |
| Software                       |
| Instalace 13                   |
| Konfigurační data 45, 46       |
| Odinstalace 15                 |
| Požadavky na systém 12         |
| Stáhnout instalační soubor 12  |
| Start 23                       |
| Ukončení 24                    |
| Správa souborů                 |
| Menu 32                        |
| Start                          |
| ScreenshotClient67             |
| Software 23                    |
| Stavový řádek 40               |
| Ovládací prvky 40              |
|                                |

#### Т

| Tabulka nástrojů |     |
|------------------|-----|
| Vytvoření        | 53  |
| Tažení           | 20  |
| Textová označení | . 9 |

#### Ť Ťuknutí..... 19

| U                    |    |
|----------------------|----|
| Ukončení             |    |
| Software             | 24 |
| Ukončit              |    |
| ScreenshotClient     | 70 |
| Uživatel             |    |
| Odhlášení            | 24 |
| Přihlásit            | 24 |
| Přihlášení uživatele | 24 |
| Uživatelské rozhraní |    |
| Hlavní menu          | 26 |
|                      |    |

| Menu MDI-režim            | 30 |
|---------------------------|----|
| Menu Nastavení            | 35 |
| Menu Přihlášení uživatele | 34 |
| Menu Ruční režim          | 28 |
| Menu Správa souborů       | 32 |
| Menu Vypnout              | 36 |
| po startu                 | 25 |
|                           |    |

# V

Vypnout Menu...... 36

### Ζ

Zadávací zařízení

Obsluha..... 18
## 8 Seznam obrázků

| Obrázek 1:  | Průvodce instalací                                                          | 13 |
|-------------|-----------------------------------------------------------------------------|----|
| Obrázek 2:  | Průvodce instalací s aktivovanými opcemi Demo-Software a Screenshot Utility | 14 |
| Obrázek 3:  | Menu <b>Přihlášení uživatele</b>                                            | 23 |
| Obrázek 4:  | Uživatelské rozhraní (v ručním provozu)                                     |    |
| Obrázek 5:  | Menu <b>Ruční režim</b> v aplikaci Frézování                                | 28 |
| Obrázek 6:  | Menu <b>Ruční režim</b> v aplikaci Soustružení                              | 29 |
| Obrázek 7:  | Menu <b>MDI-režim</b> v aplikaci Frézování                                  |    |
| Obrázek 8:  | Menu <b>MDI-režim</b> v aplikaci Soustružení                                | 31 |
| Obrázek 9:  | Dialog MDI blok                                                             | 32 |
| Obrázek 10: | Menu <b>Správa souborů</b>                                                  | 33 |
| Obrázek 11: | Menu <b>Přihlášení uživatele</b>                                            | 34 |
| Obrázek 12: | Menu Nastavení                                                              |    |
| Obrázek 13: | Menu Nastavení                                                              |    |
| Obrázek 14: | Příklad obrobku                                                             | 50 |
| Obrázek 15: | Příklad obrobku – Technický výkres                                          |    |
| Obrázek 16: | Příklad obrobku – Určení vztažného bodu D1                                  | 54 |
| Obrázek 17: | Příklad obrobku – Zhotovení průchozího otvoru                               | 55 |
| Obrázek 18: | Příklad obrobku – Zhotovení pravoúhlé kapsy                                 | 57 |
| Obrázek 19: | Příklad obrobku – Zhotovení lícování                                        | 59 |
| Obrázek 20: | Příklad obrobku – Určení vztažného bodu D2                                  | 61 |
| Obrázek 21: | Uživatelské rozhraní ScreenshotClient                                       | 66 |
| Obrázek 22: | ScreenshotClient spuštěn (není připojen)                                    | 67 |
| Obrázek 23: | ScreenshotClient po úspěšném snímku obrazovky                               | 70 |

## HEIDENHAIN

**DR. JOHANNES HEIDENHAIN GmbH** 

Dr.-Johannes-Heidenhain-Straße 5 83301 Traunreut, Germany 2 +49 8669 31-0 FAX +49 8669 32-5061 E-mail: info@heidenhain.de

Technical supportFAX+49 8669 32-1000Measuring systems\*49 8669 31-3104E-mail: service.ms-support@heidenhain.deNC support\*49 8669 31-3101E-mail: service.nc-support@heidenhain.deNC programming\*49 8669 31-3103E-mail: service.nc-pgm@heidenhain.dePLC programming\*49 8669 31-3102E-mail: service.plc@heidenhain.deAPP programming\*49 8669 31-3106

APP programming 🐵 +49 8669 31-3106 E-mail: service.app@heidenhain.de

www.heidenhain.de